### **General SAS Skills and Knowledge:**

- SAS Windows (Program, Log, Output, Results, Explorer)
- SAS Menus (Open files, Submit files, View windows)
- Clearing SAS Windows (Log and Output)
- Creating and using a SAS library
- Working with SAS datasets in a library
- Working with SAS datasets in the work directory
- Viewing the contents of a SAS dataset using PROC CONTENTS

```
proc contents data=bio.whas500;
run;
proc contents data=bio.whas500 varnum;
ods select position;
run;
```

• Viewing the contents of a SAS dataset using PROC PRINT

```
proc print data=bio.whas500;
run;
proc print data=bio.whas500 (obs=10);
var hr gender cvd year;
run;
```

Sorting a dataset using PROC SORT

```
proc sort data=bio.whas500;
by hr;
run;
```

• Creating new datasets, new variables, and labeling variables using a DATA step

```
data library.new;
set library.old;
var4 = var1/100;
var5 = var2*1000;
if 0 <= var4 <= 1.6 then var6 = 0;
if var4 > 1.6 then var6 = 1;
label var1="Height (cm)"
var2="Weight (kg)"
var3="Gender"
var4="Height (m)"
var5="Weight (g)"
var6="Height Over 1.6 m?";
```

run;

• Create and clear custom titles

```
/* Create your own title */
title 'My Title';
/* Clear all Default Titles */
title;
```

- Using ODS RTF and ODS PDF to export output to common formats
  - o Basic commands:

(If this doesn't work specify the file name and open the file manually)

```
ods pdf;
/* SAS code for which output is requested */
ods pdf close;
ods rtf;
/* SAS code for which output is requested */
ods rtf close;
```

o More advanced examples:

```
ods pdf notoc file="C:\MySAS\output.pdf";
/* SAS code for which output is requested */
ods pdf close;
ods rtf bodytitle file="C:\MySAS\output.rtf";
/* SAS code for which output is requested */
ods rtf close;
```

• Using ODS GRAPHICS to obtain additional graphs from common analyses (this may or may not be needed in SAS 9.3 and beyond – try and see)

**Note:** Throughout we have included the ods graphics on/off command when they produce useful output in SAS 9.2. Most readers should now be using SAS version 9.3 or higher which, by default, provide ods graphics without the need for these commands and, in that case, they can usually be ignored.

```
ods graphics on;
/* SAS Procedures */
ods graphics off;
```

## Advanced SAS Skills:

• Common SAS options:

Options nodate nonumber;

• Using PROC FORMAT and the FORMAT statement in a DATA step to associate a user defined format with a variable in a dataset

```
proc format;
value YesNoFmt 1='Yes'
               0 = 'No';
value Sex01Ft 0='Male'
              1='Female';
value yr
              1='1997'
              2='1999'
               3='2001';
run;
data WHAS500_formatted;
set whas500_unformatted;
format Gender Sex0Fmt.
       cvd afb sho chf av3 YesNoFmt.
       year yr.;
run;
```

• Using ODS TRACE/SELECT/EXCLUDE to obtain only needed output

```
ods trace on;
/* SAS Procedures */
ods trace off;
```

• Adding text to ODS Output

```
/* Add Text to RTF output
For PDF output change the rtf below to pdf */
    ods escapechar='^';
    ods rtf text='^S={just=center font=("Times Roman",22PT,Bold)}
        Descriptive Statistics using SAS';
```

• Adjusting graph sizes for ODS graphics

```
ods graphics / width=5in height=4in;
```

- Using the INSET statement in PROG SGPLOT and other advanced graphics topics
- Using a WHERE statement in a PROC step to analyze a subset of the data

```
where 40 <= diasbp <= 120;
```

### **Descriptive Methods – One Categorical Variable**

• Frequency distributions and bar charts using PROC FREQ

```
ods graphics on;
proc freq data=bio.whas500;
tables gender;
run;
ods graphics off;
```

| Gender |           |         |                         |                       |  |  |
|--------|-----------|---------|-------------------------|-----------------------|--|--|
| gender | Frequency | Percent | Cumulative<br>Frequency | Cumulative<br>Percent |  |  |
| Male   | 300       | 60.00   | 300                     | 60.00                 |  |  |
| Female | 200       | 40.00   | 500                     | 100.00                |  |  |

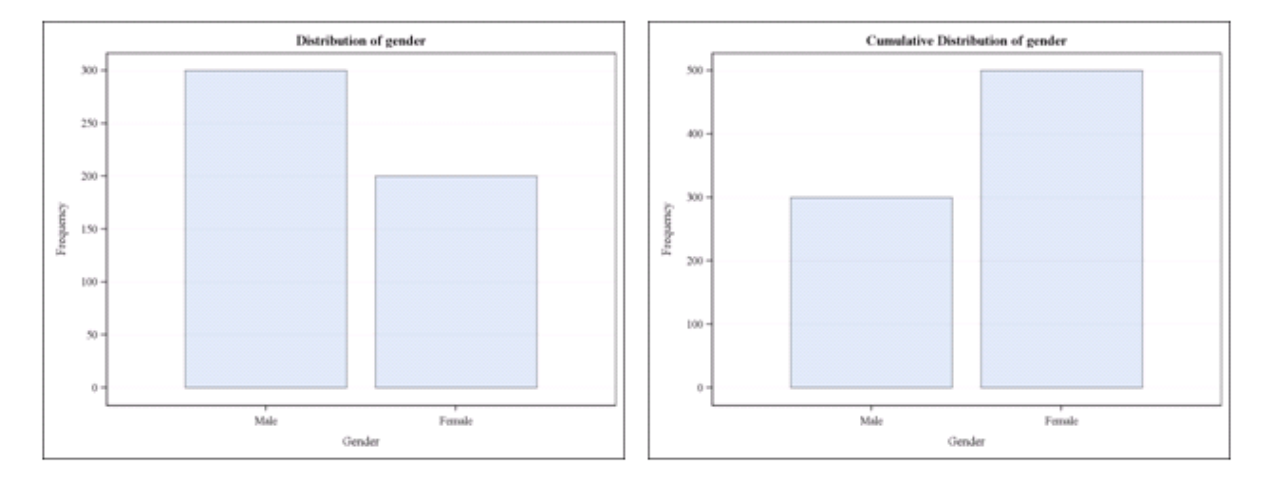

Multiple variables can be used in a given tables statement as in the example below:

```
proc freq data=bio.whas500;
tables afb sho chf year; /* List variables separated by spaces */
run;
```

## **Descriptive Methods – One Quantitative Variable**

• Histograms using PROC SGPLOT

```
proc sgplot data=bio.whas500;
histogram hr; /* can only have one variable in HISTOGRAM statement */
run;
```

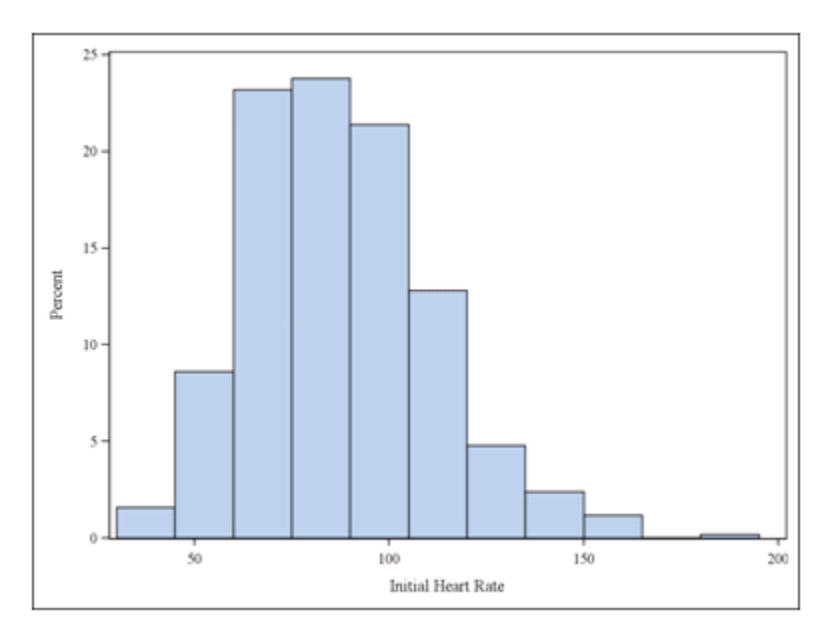

Normal or non-parametric (kernel) density estimates can be added using the DENSITY statement

```
proc sgplot data=bio.whas500;
histogram hr;
density hr / type=normal;
density hr / type=kernel;
run;
```

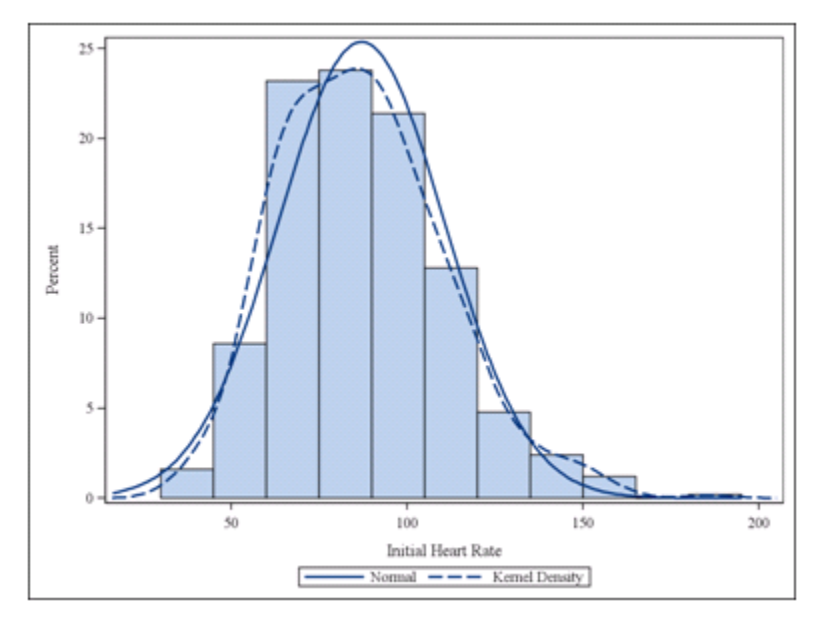

• Histograms using PROC UNIVARIATE (density curves can also be added but generally SGPLOT is preferred for this)

```
proc univariate data=bio.whas500 noprint; /* NOPRINT = No text output*/
var hr age;
histogram;
run;
```

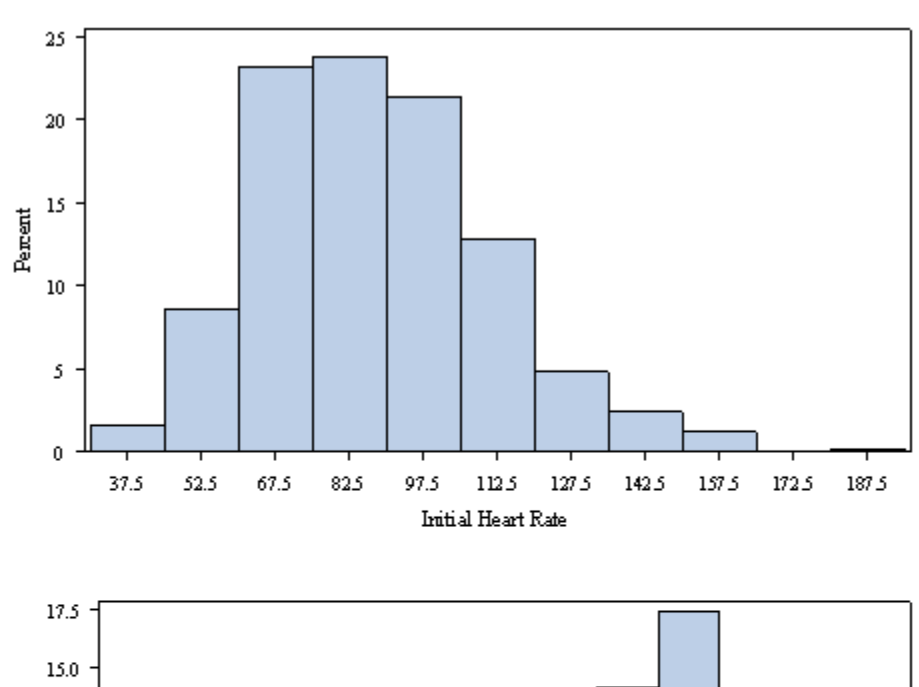

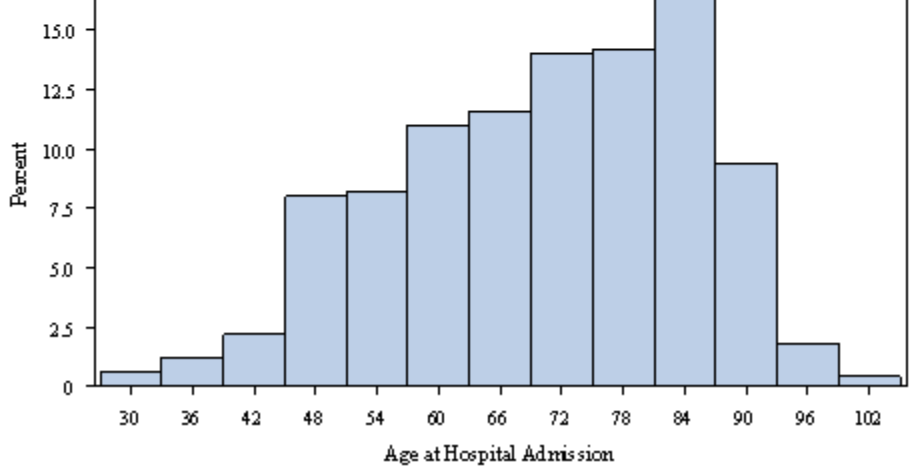

Boxplots using PROC SGPLOT

```
proc sgplot data=bio.whas500;
vbox hr; /* VBOX for Vertical Boxplots */
run;
proc sgplot data=bio.whas500;
hbox hr; /* HBOX for Horizontal Boxplots */
run;
```

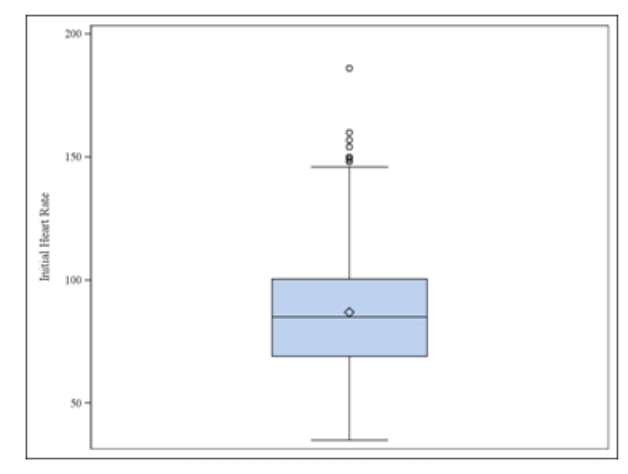

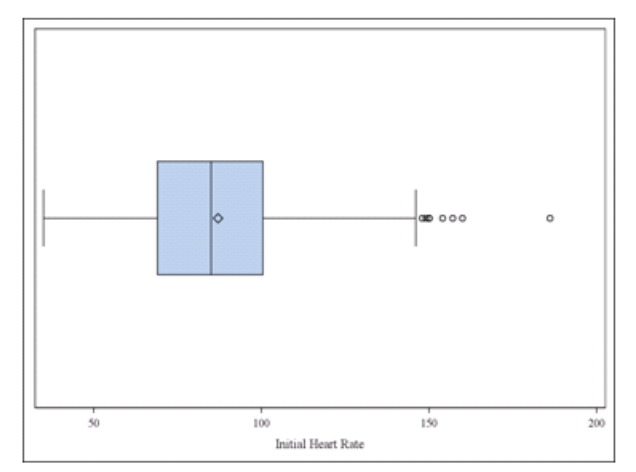

Summary statistics using PROC MEANS

```
/* Default Summary Statistics */
proc means data=bio.whas500;
var hr; /* can have more than one variable in the VAR statement */
run;
```

|                              | Analysis Variable : hr Initial Heart Rate |            |            |             |  |  |  |
|------------------------------|-------------------------------------------|------------|------------|-------------|--|--|--|
| N Mean Std Dev Minimum Maxim |                                           |            |            |             |  |  |  |
| 500                          | 87.0180000                                | 23.5862311 | 35.0000000 | 186.0000000 |  |  |  |

```
/* Requesting different Summary Statistics */
proc means data=bio.whas500 min q1 median q3 max fw=7 maxdec=2;
var hr;
run;
```

| Analysis Variable : hr Initial Heart Rate |          |        |          |         |  |  |  |
|-------------------------------------------|----------|--------|----------|---------|--|--|--|
| Lower Upper                               |          |        |          |         |  |  |  |
| Minimum                                   | Quartile | Median | Quartile | Maximum |  |  |  |
| 35.00                                     | 69.00    | 85.00  | 100.50   | 186.00  |  |  |  |

• Summary statistics using PROC UNIVARIATE (lengthy output)

proc univariate data=bio.whas500 all; /\* ALL option requests all UNIVARIATE output possible \*/ var hr; /\* can have more than one variable in the VAR statement \*/ run;

| Moments         |            |                  |            |  |  |  |
|-----------------|------------|------------------|------------|--|--|--|
| Ν               | 500        | Sum Weights      | 500        |  |  |  |
| Mean            | 87.018     | Sum Observations | 43509      |  |  |  |
| Std Deviation   | 23.5862311 | Variance         | 556.310297 |  |  |  |
| Skewness        | 0.56676662 | Kurtosis         | 0.47176453 |  |  |  |
| Uncorrected SS  | 4063665    | Corrected SS     | 277598.838 |  |  |  |
| Coeff Variation | 27.1050025 | Std Error Mean   | 1.05480832 |  |  |  |

#### The UNIVARIATE Procedure Variable: hr (Initial Heart Rate)

| Basic Statistical Measures |          |                     |           |  |  |
|----------------------------|----------|---------------------|-----------|--|--|
| Loca                       | ation    | Variability         |           |  |  |
| Mean                       | 87.0180  | Std Deviation       | 23.58623  |  |  |
| Median                     | 85.0000  | Variance            | 556.31030 |  |  |
| Mode                       | 100.0000 | Range               | 151.00000 |  |  |
|                            |          | Interquartile Range | 31.50000  |  |  |

| Modes |       |  |  |  |
|-------|-------|--|--|--|
| Mode  | Count |  |  |  |
| 100   | 16    |  |  |  |

| Basic Confidence Limits Assuming Normality               |           |           |           |  |  |  |  |
|----------------------------------------------------------|-----------|-----------|-----------|--|--|--|--|
| Parameter         Estimate         95% Confidence Limits |           |           |           |  |  |  |  |
| Mean                                                     | 87.01800  | 84.94559  | 89.09041  |  |  |  |  |
| Std Deviation                                            | 23.58623  | 22.20935  | 25.14650  |  |  |  |  |
| Variance                                                 | 556.31030 | 493.25519 | 632.34644 |  |  |  |  |

| Tests for Location: Mu0=0 |                   |          |                        |        |  |  |  |
|---------------------------|-------------------|----------|------------------------|--------|--|--|--|
| Test                      | Statistic p Value |          |                        |        |  |  |  |
| Student's t               | t                 | 82.49651 | Pr >  t                | <.0001 |  |  |  |
| Sign                      | <b>M</b> 250      |          | $\Pr \ge  \mathbf{M} $ | <.0001 |  |  |  |
| Signed Rank               | S                 | 62625    | Pr >=  S               | <.0001 |  |  |  |

| Location Counts: Mu0=0.00 |       |  |  |  |  |
|---------------------------|-------|--|--|--|--|
| Count                     | Value |  |  |  |  |
| Num Obs > Mu0             | 500   |  |  |  |  |
| Num Obs ^= Mu0            | 500   |  |  |  |  |
| Num Obs < Mu0             | 0     |  |  |  |  |

| Tests for Normality |                   |          |           |          |  |  |
|---------------------|-------------------|----------|-----------|----------|--|--|
| Test                | Statistic p Value |          |           |          |  |  |
| Shapiro-Wilk        | W                 | 0.980406 | Pr < W    | < 0.0001 |  |  |
| Kolmogorov-Smirnov  | D                 | 0.049799 | Pr > D    | < 0.0100 |  |  |
| Cramer-von Mises    | W-Sq              | 0.278942 | Pr > W-Sq | < 0.0050 |  |  |
| Anderson-Darling    | A-Sq              | 1.971014 | Pr > A-Sq | < 0.0050 |  |  |

| Trimmed Means                 |                              |                 |                              |            |              |     |                       |             |
|-------------------------------|------------------------------|-----------------|------------------------------|------------|--------------|-----|-----------------------|-------------|
| Percent<br>Trimmed<br>in Tail | Number<br>Trimmed<br>in Tail | Trimmed<br>Mean | Std Error<br>Trimmed<br>Mean | 95% Confid | lence Limits | DF  | t for H0:<br>Mu0=0.00 | $\Pr >  t $ |
| 25.00                         | 125                          | 85.20000        | 1.139391                     | 82.95593   | 87.44407     | 249 | 74.77676              | <.0001      |

| Winsorized Means                 |                                 |                    |                                 |            |              |     |                       |             |
|----------------------------------|---------------------------------|--------------------|---------------------------------|------------|--------------|-----|-----------------------|-------------|
| Percent<br>Winsorized<br>in Tail | Number<br>Winsorized<br>in Tail | Winsorized<br>Mean | Std Error<br>Winsorized<br>Mean | 95% Confid | lence Limits | DF  | t for H0:<br>Mu0=0.00 | $\Pr >  t $ |
| 25.00                            | 125                             | 84.85000           | 1.140535                        | 82.60367   | 87.09633     | 249 | 74.39492              | <.0001      |

| Robust Measures of Scale |          |                      |  |  |  |  |
|--------------------------|----------|----------------------|--|--|--|--|
| Measure                  | Value    | Estimate<br>of Sigma |  |  |  |  |
| Interquartile Range      | 31.50000 | 23.35098             |  |  |  |  |
| Gini's Mean Difference   | 26.37960 | 23.37831             |  |  |  |  |
| MAD                      | 16.00000 | 23.72160             |  |  |  |  |
| Sn                       | 23.85200 | 23.85200             |  |  |  |  |
| Qn                       | 22.21900 | 22.05141             |  |  |  |  |

| Quantiles (Definition 5) |          |                        |                          |                         |                           |          |                  |          |  |
|--------------------------|----------|------------------------|--------------------------|-------------------------|---------------------------|----------|------------------|----------|--|
|                          |          |                        |                          |                         |                           |          | Order Statistics |          |  |
| Quantile                 | Estimate | 95% Confid<br>Assuming | ence Limits<br>Normality | 95% Confid<br>Distribut | lence Limits<br>tion Free | LCL Rank | UCL Rank         | Coverage |  |
| 100% Max                 | 186.0    |                        |                          |                         |                           |          |                  |          |  |
| 99%                      | 150.0    | 138.1125               | 146.1037                 | 146                     | 186                       | 491      | 500              | 96.23    |  |
| 95%                      | 128.5    | 122.7901               | 129.1550                 | 123                     | 139                       | 466      | 486              | 95.89    |  |
| 90%                      | 117.0    | 114.5712               | 120.1696                 | 114                     | 121                       | 437      | 464              | 95.63    |  |
| 75% Q3                   | 100.5    | 100.6978               | 105.2915                 | 99                      | 105                       | 357      | 395              | 95.01    |  |
| 50% Median               | 85.0     | 84.9456                | 89.0904                  | 83                      | 88                        | 229      | 273              | 95.08    |  |
| 25% Q1                   | 69.0     | 68.7445                | 73.3382                  | 67                      | 72                        | 106      | 144              | 95.01    |  |
| 10%                      | 59.0     | 53.8664                | 59.4648                  | 57                      | 61                        | 37       | 64               | 95.63    |  |
| 5%                       | 54.0     | 44.8810                | 51.2459                  | 47                      | 56                        | 15       | 35               | 95.89    |  |
| 1%                       | 42.0     | 27.9323                | 35.9235                  | 35                      | 45                        | 1        | 10               | 96.23    |  |
| 0% Min                   | 35.0     |                        |                          |                         |                           |          |                  |          |  |

| Extreme Observations |     |           |     |  |  |  |  |
|----------------------|-----|-----------|-----|--|--|--|--|
| Lowe                 | est | Highest   |     |  |  |  |  |
| Value                | Obs | s Value O |     |  |  |  |  |
| 35                   | 1   | 150       | 496 |  |  |  |  |
| 36                   | 3   | 154       | 497 |  |  |  |  |
| 36                   | 2   | 157       | 498 |  |  |  |  |
| 38                   | 4   | 160       | 499 |  |  |  |  |
| 42                   | 7   | 186       | 500 |  |  |  |  |

| Extreme Values |        |      |                 |     |   |  |  |  |
|----------------|--------|------|-----------------|-----|---|--|--|--|
|                | Lowest |      | Highest         |     |   |  |  |  |
| Order          | Value  | Freq | I Order Value H |     |   |  |  |  |
| 1              | 35     | 1    | 101             | 150 | 3 |  |  |  |
| 2              | 36     | 2    | 102             | 154 | 1 |  |  |  |
| 3              | 38     | 1    | 103             | 157 | 1 |  |  |  |
| 4              | 42     | 3    | 104             | 160 | 1 |  |  |  |
| 5              | 44     | 1    | 105             | 186 | 1 |  |  |  |

| <b>Frequency Counts</b> |            |           |       |  |  |
|-------------------------|------------|-----------|-------|--|--|
|                         |            | Percents  |       |  |  |
| Value                   | Count      | Cell      | Cum   |  |  |
| 35                      | 1          | 0.2       | 0.2   |  |  |
| 36                      | 2          | 0.4       | 0.6   |  |  |
| 38                      | 1          | 0.2       | 0.8   |  |  |
| 42                      | 3          | 0.6       | 1.4   |  |  |
| 44                      | 1          | 0.2       | 1.6   |  |  |
| All                     | Observed E | Data Valu | ies   |  |  |
| 148                     | 1          | 0.2       | 98.4  |  |  |
| 149                     | 1          | 0.2       | 98.6  |  |  |
| 150                     | 3          | 0.6       | 99.2  |  |  |
| 154                     | 1          | 0.2       | 99.4  |  |  |
| 157                     | 1          | 0.2       | 99.6  |  |  |
| 160                     | 1          | 0.2       | 99.8  |  |  |
| 186                     | 1          | 0.2       | 100.0 |  |  |

| Histogram                              | #  | Boxplot |
|----------------------------------------|----|---------|
| 185+*                                  | 1  | 0       |
|                                        |    |         |
| .*                                     | 1  | 0       |
| 155+***                                | 5  | 0       |
| ·***                                   | 7  | 0       |
| .****                                  | 10 | 1       |
| 125+*****                              | 19 | İ       |
| ·********                              | 41 | i       |
| ·****                                  | 57 | ++      |
| 95+*****                               | 73 | 1 1     |
| •************************************* | 87 | *+*     |
| ·********                              | 70 | 1 1     |
| 65+*****                               | 78 | ++      |
| ****                                   | 35 | 1       |
| *****                                  | 12 | i       |
| 35+**                                  | 4  | i i     |
| ++++++++                               |    | 1       |
| t many manufacent up to 0 sounds       |    |         |

\* may represent up to 2 counts

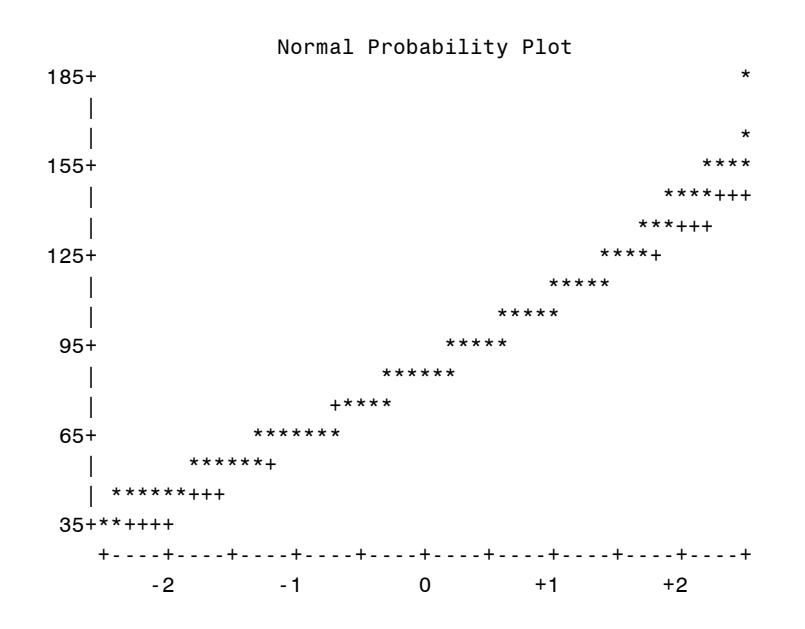

### **Descriptive Methods – One Quantitative and One Categorical Variable**

 Boxplots of the quantitative variable by the categorical variable using PROC SGPLOT (similar results can be obtained using HBOX)

```
proc sgplot data=bio.whas500;
vbox hr / category=cvd; /* can only have 1 variable in VBOX statement*/
run;
```

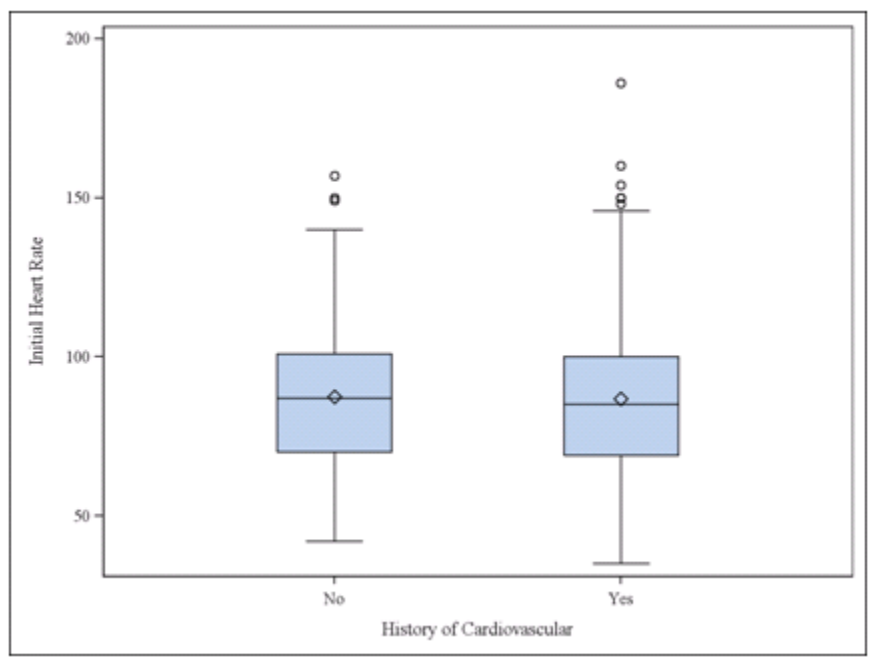

```
proc sgplot data=bio.whas500;
vbox age / category=gender;
run;
```

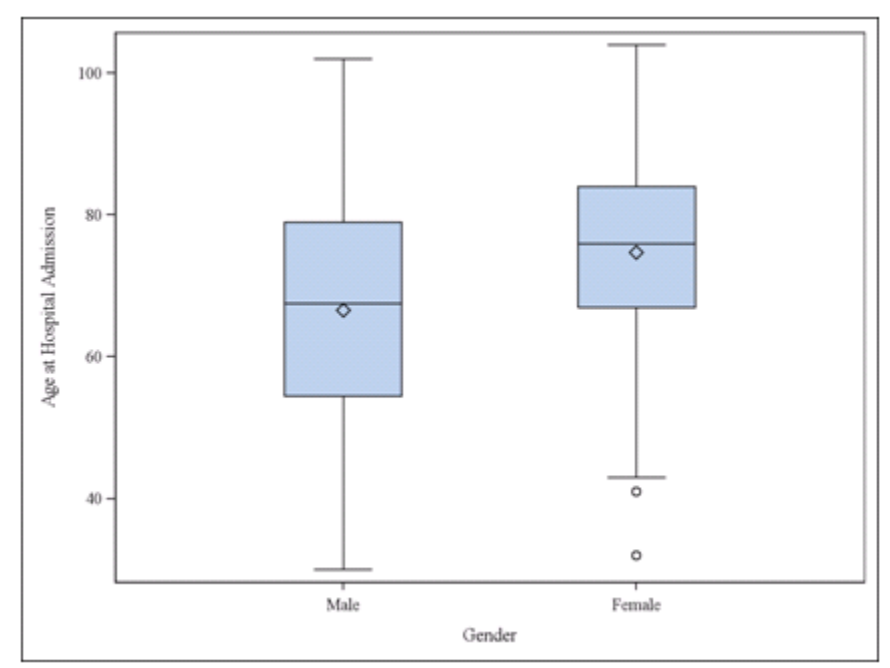

• Summaries of the quantitative variable by the categorical variable using PROC MEANS

```
proc means data=bio.whas500;
class cvd;
var hr; /* can have more than one variable in the VAR statement */
run;
```

| Analysis Variable : hr Initial Heart Rate |          |     |            |            |            |             |  |  |
|-------------------------------------------|----------|-----|------------|------------|------------|-------------|--|--|
| History of<br>Cardiovascular              | N<br>Obs | N   | Mean       | Std Dev    | Minimum    | Maximum     |  |  |
| No                                        | 125      | 125 | 87.4400000 | 24.0390811 | 42.0000000 | 157.0000000 |  |  |
| Yes                                       | 375      | 375 | 86.8773333 | 23.4641812 | 35.0000000 | 186.0000000 |  |  |

```
proc means data=bio.whas500;
```

```
class gender;
var age;
run;
```

| Analysis Variable : age Age at Hospital Admission |     |     |            |            |                       |             |  |  |
|---------------------------------------------------|-----|-----|------------|------------|-----------------------|-------------|--|--|
| C I                                               | N   | NT  | М          | GLID       | <b>N</b> <i>t</i> ••• | M .         |  |  |
| Gender                                            | Obs | IN  | Mean       | Std Dev    | Minimum               | Maximum     |  |  |
| Male                                              | 300 | 300 | 66.5966667 | 14.9427219 | 30.0000000            | 102.0000000 |  |  |
| Female                                            | 200 | 200 | 74.7200000 | 12.3007374 | 32.0000000            | 104.0000000 |  |  |

### **Descriptive Methods – Two Categorical Variables**

• Two-Way Tables (Contingency Tables) using PROC FREQ

```
ods graphics on;
proc freq data=bio.whas500;
tables gender*cvd;
run;
ods graphics off;
```

| Table of gender by cvd                     |                                   |                                |               |  |  |
|--------------------------------------------|-----------------------------------|--------------------------------|---------------|--|--|
| gender(Gender)                             | cvd(History of<br>Cardiovascular) |                                |               |  |  |
| Frequency<br>Percent<br>Row Pct<br>Col Pct | No Yes Total                      |                                |               |  |  |
| Male                                       | 89<br>17.80<br>29.67<br>71.20     | 211<br>42.20<br>70.33<br>56.27 | 300<br>60.00  |  |  |
| Female                                     | 36<br>7.20<br>18.00<br>28.80      | 164<br>32.80<br>82.00<br>43.73 | 200<br>40.00  |  |  |
| Total                                      | 125<br>25.00                      | 375<br>75.00                   | 500<br>100.00 |  |  |

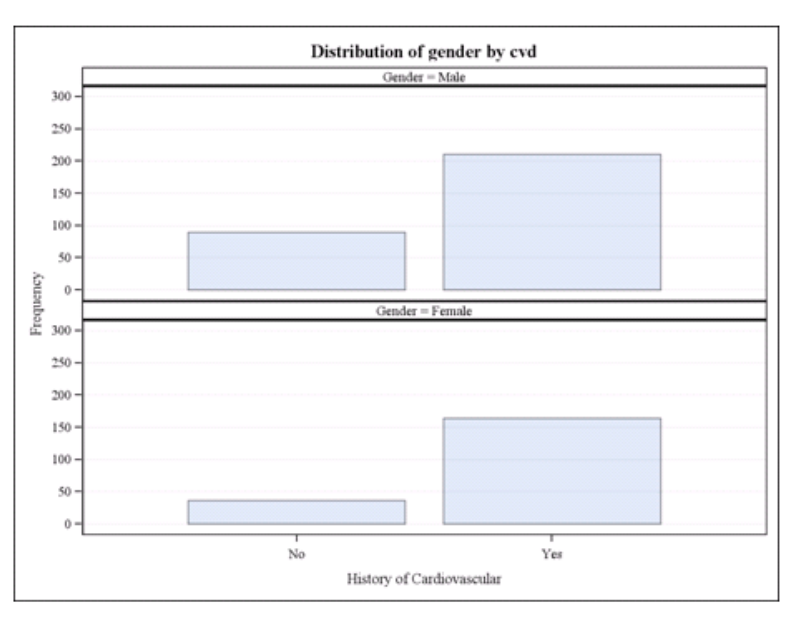

ods graphics on; proc freq data=bio.whas500; tables cvd\*gender; run; ods graphics off;

| Table of cvd by gender                     |                                |                                |               |  |  |  |
|--------------------------------------------|--------------------------------|--------------------------------|---------------|--|--|--|
| cvd(History of<br>Cardiovascular)          | ) gender(Gender)               |                                |               |  |  |  |
| Frequency<br>Percent<br>Row Pct<br>Col Pct | Male                           | Female                         | Total         |  |  |  |
| No                                         | 89<br>17.80<br>71.20<br>29.67  | 36<br>7.20<br>28.80<br>18.00   | 125<br>25.00  |  |  |  |
| Yes                                        | 211<br>42.20<br>56.27<br>70.33 | 164<br>32.80<br>43.73<br>82.00 | 375<br>75.00  |  |  |  |
| Total                                      | 300<br>60.00                   | 200<br>40.00                   | 500<br>100.00 |  |  |  |

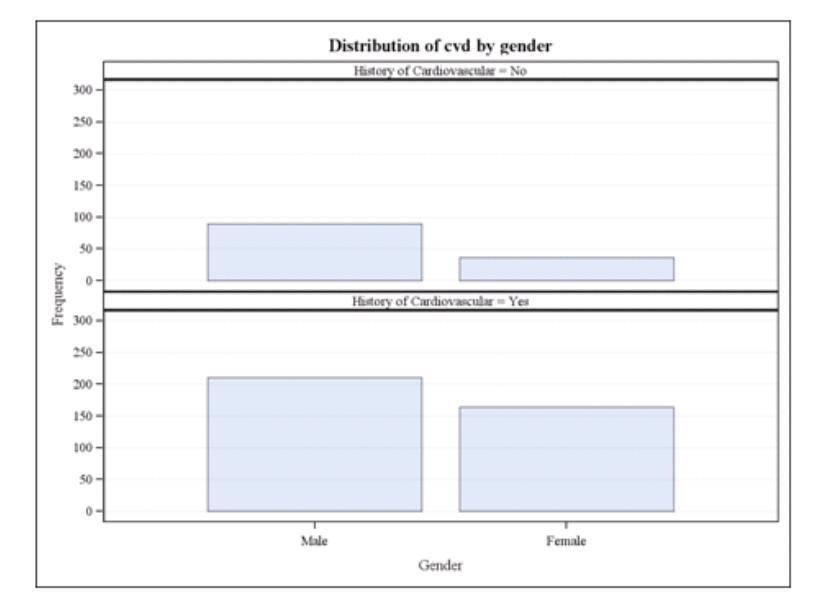

Any combination of variables may be used in PROC FREQ with parentheses containing groups of variables to be treated the same way

```
proc freq data=bio.whas500;
tables gender (cvd chf)*gender;
run;
```

| Gender |           |         |                         |                       |  |  |
|--------|-----------|---------|-------------------------|-----------------------|--|--|
| gender | Frequency | Percent | Cumulative<br>Frequency | Cumulative<br>Percent |  |  |
| Male   | 300       | 60.00   | 300                     | 60.00                 |  |  |
| Female | 200       | 40.00   | 500                     | 100.00                |  |  |

| Table of cvd by gender                     |                                |                                |               |  | Table o                         | gender                                 |                                 |
|--------------------------------------------|--------------------------------|--------------------------------|---------------|--|---------------------------------|----------------------------------------|---------------------------------|
| cvd(History of<br>Cardiovascular)          | gen                            | der(Gen                        | der)          |  | chf(Congestive<br>Heart         |                                        | Acres (Com                      |
| Frequency<br>Percent<br>Row Pct<br>Col Pct | Male                           | Female                         | Total         |  | Frequency<br>Percent<br>Row Pct | gen                                    | der(Gen                         |
| No                                         | 89<br>17.80<br>71.20<br>29.67  | 36<br>7.20<br>28.80<br>18.00   | 125<br>25.00  |  | Col Pct<br>No                   | Male<br>225<br>45.00<br>65.22          | Female<br>120<br>24.00<br>34.78 |
| Yes                                        | 211<br>42.20<br>56.27<br>70.33 | 164<br>32.80<br>43.73<br>82.00 | 375<br>75.00  |  | Yes                             | 75.00<br>75<br>15.00<br>48.39<br>25.00 | 80<br>16.00<br>51.61            |
| Total                                      | 300<br>60.00                   | 200<br>40.00                   | 500<br>100.00 |  | Total                           | 300<br>60.00                           | 200<br>40.00                    |

gender(Gender)

40.00 100.00

Total

345

155

500

31.00

69.00

### **Descriptive Methods – Two Quantitative Variables**

• Scatterplots using PROC SGPLOT

run;

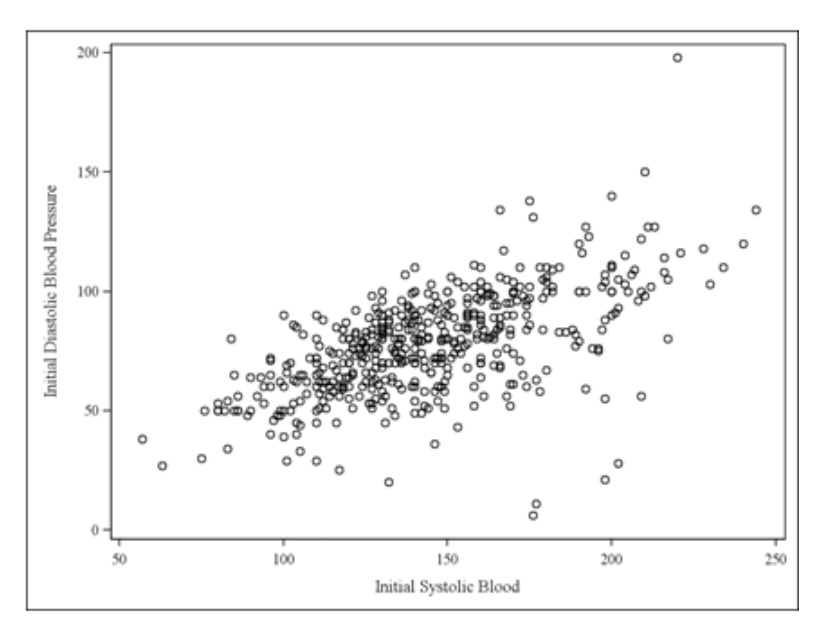

• Scatterplots with LOESS smoothed trend line using PROC SGPLOT

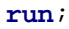

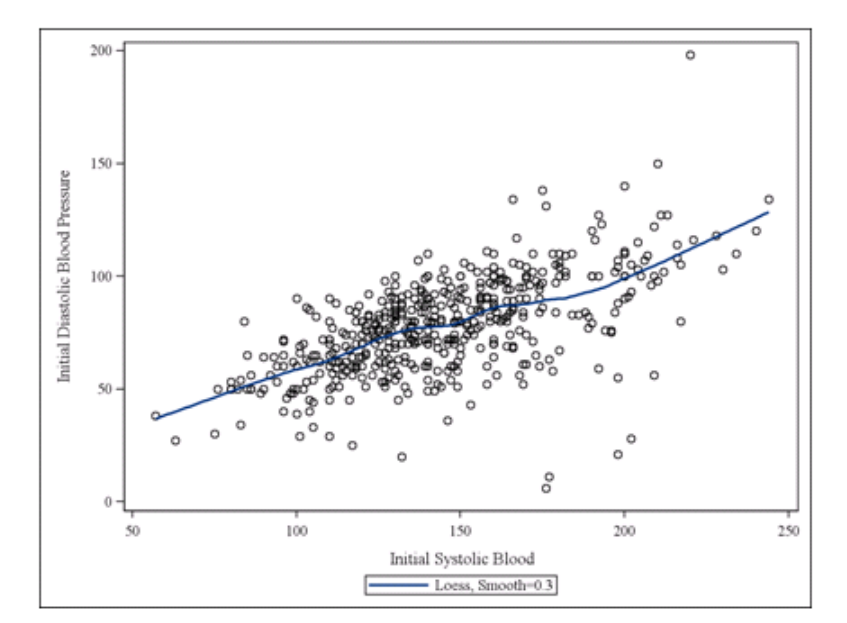

• Calculate Pearson's correlation coefficient (only meaningful for approximately linear trend)

```
ods graphics on;
proc corr data=bio.whas500 plots=matrix(histogram);
var diasbp sysbp;
run;
ods graphics off;
```

#### The CORR Procedure

| 2          | diasbp |
|------------|--------|
| Variables: | sysbp  |

| Simple Statistics |     |           |          |       |          |           |                                  |
|-------------------|-----|-----------|----------|-------|----------|-----------|----------------------------------|
| Variable          | Ν   | Mean      | Std Dev  | Sum   | Minimum  | Maximum   | Label                            |
| diasbp            | 500 | 78.26600  | 21.54529 | 39133 | 6.00000  | 198.00000 | Initial Diastolic Blood Pressure |
| sysbp             | 500 | 144.70400 | 32.29486 | 72352 | 57.00000 | 244.00000 | Initial Systolic Blood           |

| Pearson Correlation Coefficients, N = 500<br>Prob >  r  under H0: Rho=0 |                   |                   |  |
|-------------------------------------------------------------------------|-------------------|-------------------|--|
| diasbp sysbp                                                            |                   |                   |  |
| diasbp<br>Initial Diastolic Blood Pressure                              | 1.00000           | 0.61092<br><.0001 |  |
| sysbp<br>Initial Systolic Blood                                         | 0.61092<br><.0001 | 1.00000           |  |

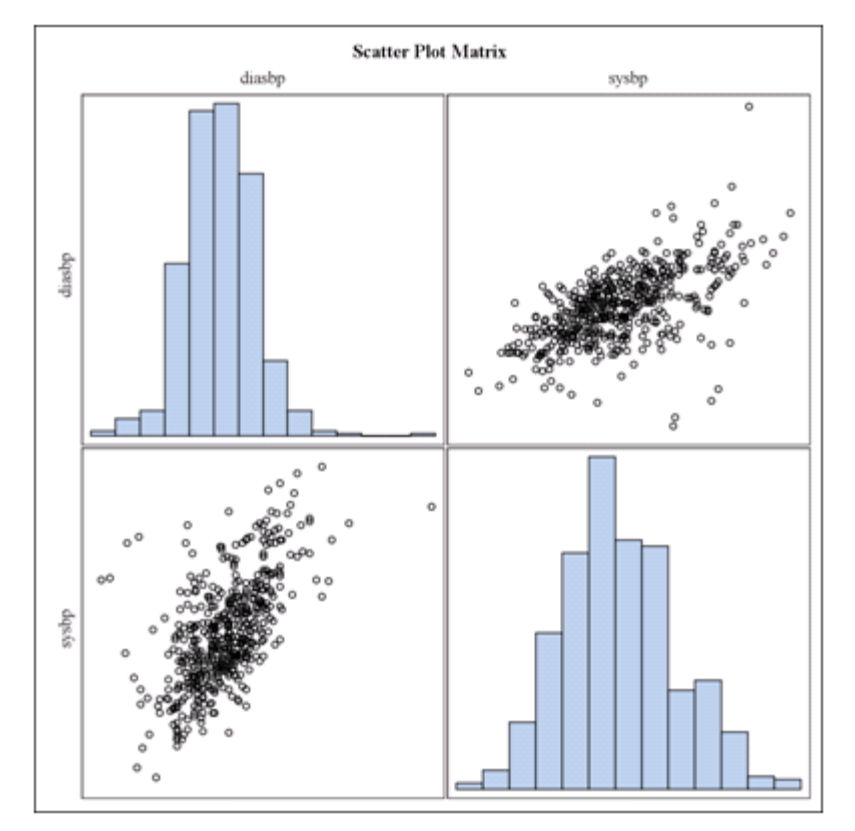

• Adding information about a categorical variable to a scatterplot

```
proc sgplot data=bio.whas500;
where 40 <= diasbp <= 120;
loess y=hr x=diasbp / group=chf smooth=0.5;
run;
```

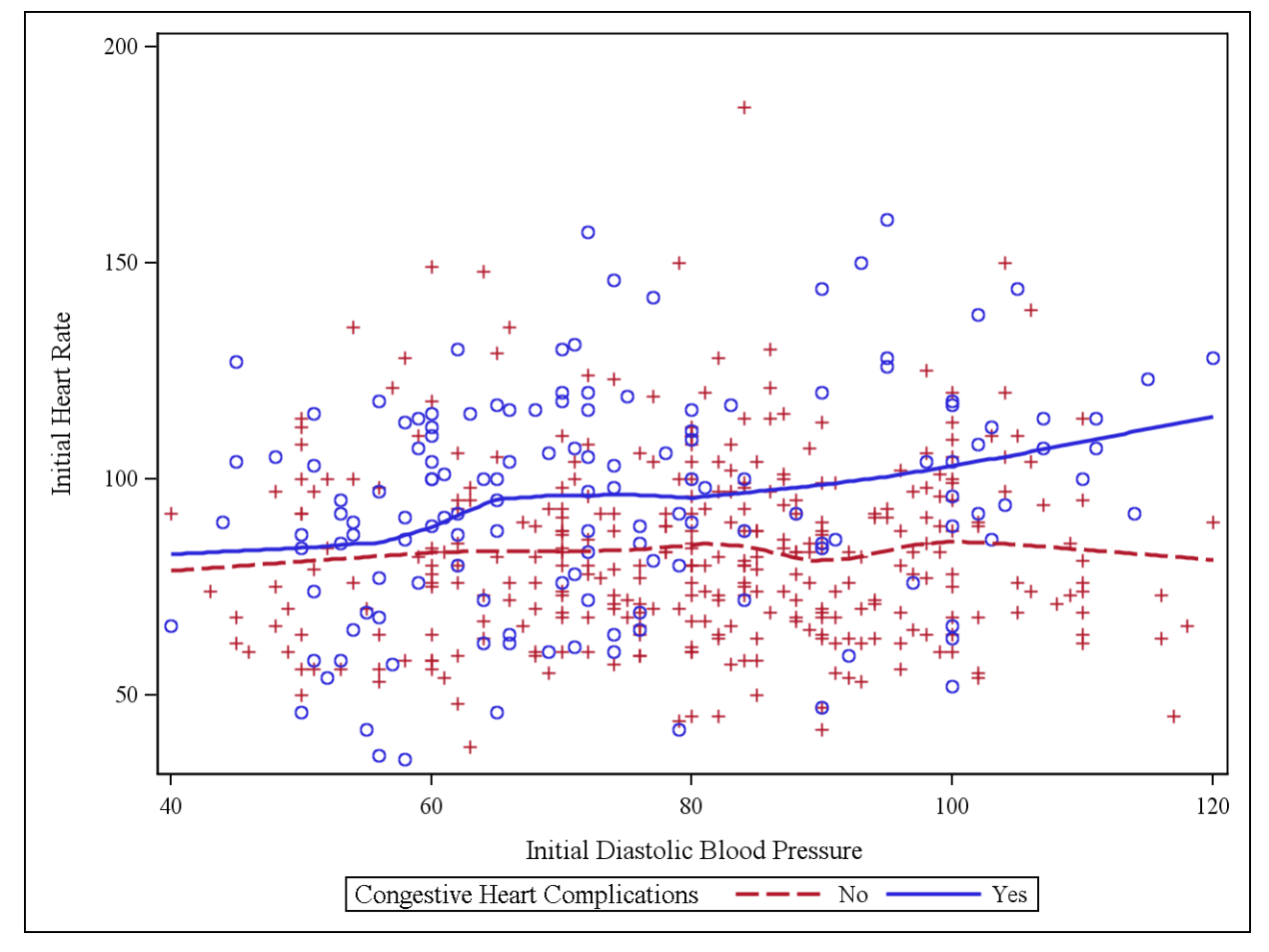

#### Page 19

### Inferential Statistics – Investigating Normality

• Normal probability plots using PROC UNIVARIATE

```
ods graphics on;
proc univariate data=bio.whas500 noprint;
var hr age;
qqplot / normal(mu=est sigma=est);
run;
ods graphics off;
```

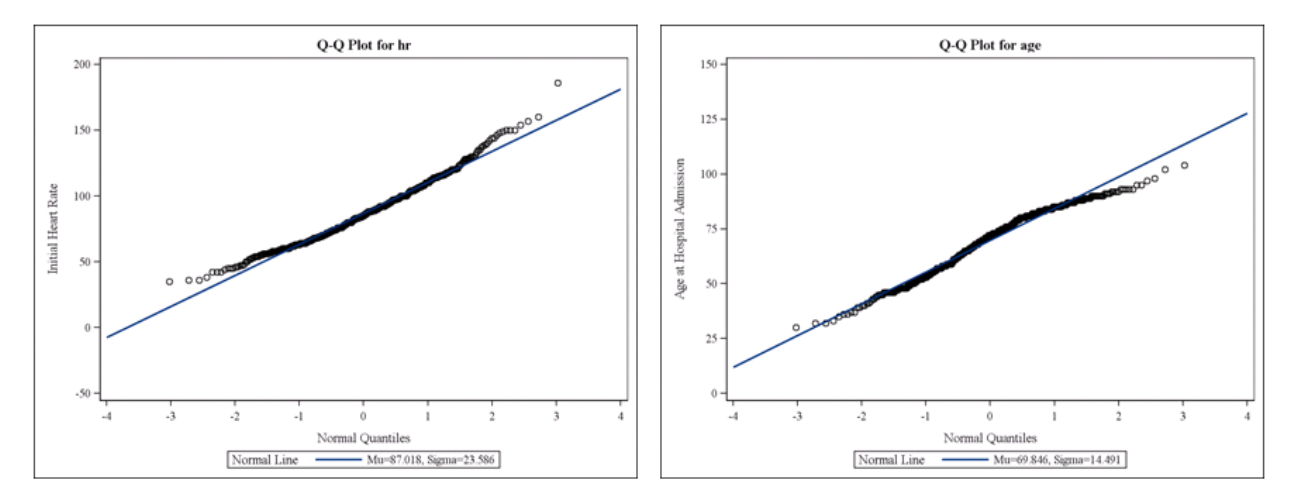

• Common tests of normality using PROC UNIVARIATE

```
proc univariate data=bio.whas500 normaltest;
var hr age;
ods select testsfornormality;
run;
```

#### The UNIVARLATE Procedure Variable: hr (Initial Heart Rate)

| Tests for Normality |      |          |                                              |          |  |
|---------------------|------|----------|----------------------------------------------|----------|--|
| Test                | Sta  | tistic   | p Value                                      |          |  |
| Shapiro-Wilk        | W    | 0.980406 | $\mathbf{Pr} \leq \mathbf{W}$                | <0.0001  |  |
| Kolmogorov-Smirnov  | D    | 0.049799 | $\mathbf{Pr} > \mathbf{D}$                   | < 0.0100 |  |
| Cramer-von Mises    | W-Sq | 0.278942 | $\mathbf{Pr} > \mathbf{W} \cdot \mathbf{Sq}$ | <0.0050  |  |
| Anderson-Darling    | A-Sq | 1.971014 | $\mathbf{Pr} > \mathbf{A} \cdot \mathbf{Sq}$ | <0.0050  |  |

| The       | UNIVARLATE Procedure            |
|-----------|---------------------------------|
| Variable: | age (Age at Hospital Admission) |

| Tests for Normality |            |          |                                          |          |  |
|---------------------|------------|----------|------------------------------------------|----------|--|
| Test                | Sta        | tistic   | p Value                                  |          |  |
| Shapiro-Wilk        | W 0.973506 |          | $\mathbf{Pr} \leq \mathbf{W}$            | < 0.0001 |  |
| Kolmogorov-Smirnov  | D          | 0.082251 | $\mathbf{Pr} > \mathbf{D}$               | < 0.0100 |  |
| Cramer-von Mises    | W-Sq       | 0.732381 | $\mathbf{Pr} > \mathbf{W} - \mathbf{Sq}$ | <0.0050  |  |
| Anderson-Darling    | A-Sq       | 4.44345  | $\mathbf{Pr} > \mathbf{A} - \mathbf{Sq}$ | <0.0050  |  |

### Inferential Statistics – One Sample – Binomial Proportion

• Tests and Intervals for one binomial proportion using PROC FREQ. The following conducts a test of the null hypothesis that the proportion of congestive heart complications in the population is 25%. Confidence intervals are also provided via this output.

```
proc freq data=bio.whas500;
tables chf / binomial(level="Yes" p=0.25);
run;
```

| Congestive Heart Complications |                            |       |     |                       |  |
|--------------------------------|----------------------------|-------|-----|-----------------------|--|
| chf                            | chf Frequency Percent Cumu |       |     | Cumulative<br>Percent |  |
| No                             | 345                        | 69.00 | 345 | 69.00                 |  |
| Yes                            | 155                        | 31.00 | 500 | 100.00                |  |

| Binomial Proportion for chf =<br>Yes |        |  |
|--------------------------------------|--------|--|
| Proportion                           | 0.3100 |  |
| ASE                                  | 0.0207 |  |
| 95% Lower Conf Limit                 | 0.2695 |  |
| 95% Upper Conf Limit                 | 0.3505 |  |
|                                      |        |  |
| Exact Conf Limits                    |        |  |
| 95% Lower Conf Limit                 | 0.2697 |  |
| 95% Upper Conf Limit                 | 0.3526 |  |

| Test of HO: Proportion = 0.25                           |        |  |
|---------------------------------------------------------|--------|--|
| ASE under HO                                            | 0.0194 |  |
| Z                                                       | 3.0984 |  |
| $\mathbf{One}\text{-sided}\mathbf{Pr}\! > \ \mathbf{Z}$ | 0.0010 |  |
| $Two\text{-sided} \Pr \geq  \mathbf{Z} $                | 0.0019 |  |

Sample Size = 500

• Power calculations for one binomial proportion using PROC POWER

```
proc power;
onesamplefreq
    test=z
    method=normal
    proportion = .30
    nullproportion = .25
    ntotal = 100
    alpha = 0.05
    sides = 1
    power=.;
run;
```

The POWER Procedure Z Test for Binomial Proportion

| Fixed Scenario Elements    |                      |  |  |  |
|----------------------------|----------------------|--|--|--|
| Method                     | Normal approximation |  |  |  |
| Number of Sides            | 1                    |  |  |  |
| Null Proportion            | 0.25                 |  |  |  |
| Alpha                      | 0.05                 |  |  |  |
| <b>Binomial Proportion</b> | 0.3                  |  |  |  |
| Total Sample Size          | 100                  |  |  |  |
| Variance Estimate          | Null Variance        |  |  |  |

| Computed<br>Power |  |
|-------------------|--|
| Power             |  |
| 0.322             |  |

• Sample size calculations for one binomial proportion using PROC POWER

```
proc power;
onesamplefreq
    test=z
    method=normal
    proportion = .30
    nullproportion = .25
    ntotal = .
    alpha = 0.05
    sides = 1
    power=.90;
run;
```

#### The POWER Procedure Z Test for Binomial Proportion

| Fixed Scenario Elements    |                      |  |  |
|----------------------------|----------------------|--|--|
| Method                     | Normal approximation |  |  |
| Number of Sides            | 1                    |  |  |
| Null Proportion            | 0.25                 |  |  |
| Alpha                      | 0.05                 |  |  |
| <b>Binomial Proportion</b> | 0.3                  |  |  |
| Nominal Power              | 0.9                  |  |  |
| Variance Estimate          | Null Variance        |  |  |

| Computed N<br>Total |            |
|---------------------|------------|
| Actual<br>Power     | N<br>Total |
| 0.900               | 676        |

### Inferential Statistics – One Sample – Quantitative Variable

• T-tests and confidence intervals for the mean of a normally distributed population using PROC TTEST (confidence intervals for the standard deviation of the population are also reported)

```
ods graphics on;
proc ttest data=bio.whas500 h0=80;
var hr;
run;
ods graphics off;
```

### The TTEST Procedure

| Variable: | hr | (Initial | Heart | Rate) |
|-----------|----|----------|-------|-------|
|-----------|----|----------|-------|-------|

| N   | Mean    | Std Dev | Std Err | Minimum | Maximum |
|-----|---------|---------|---------|---------|---------|
| 500 | 87.0180 | 23.5862 | 1.0548  | 35.0000 | 186.0   |

| Mean    | 95% C   | L Mean  | Std Dev | 95% (<br>D | CL Std<br>ev |
|---------|---------|---------|---------|------------|--------------|
| 87.0180 | 84.9456 | 89.0904 | 23.5862 | 22.2093    | 25.1465      |

| DF  | t Value | $\mathbf{Pr} \ge  t $ |
|-----|---------|-----------------------|
| 499 | 6.65    | <.0001                |

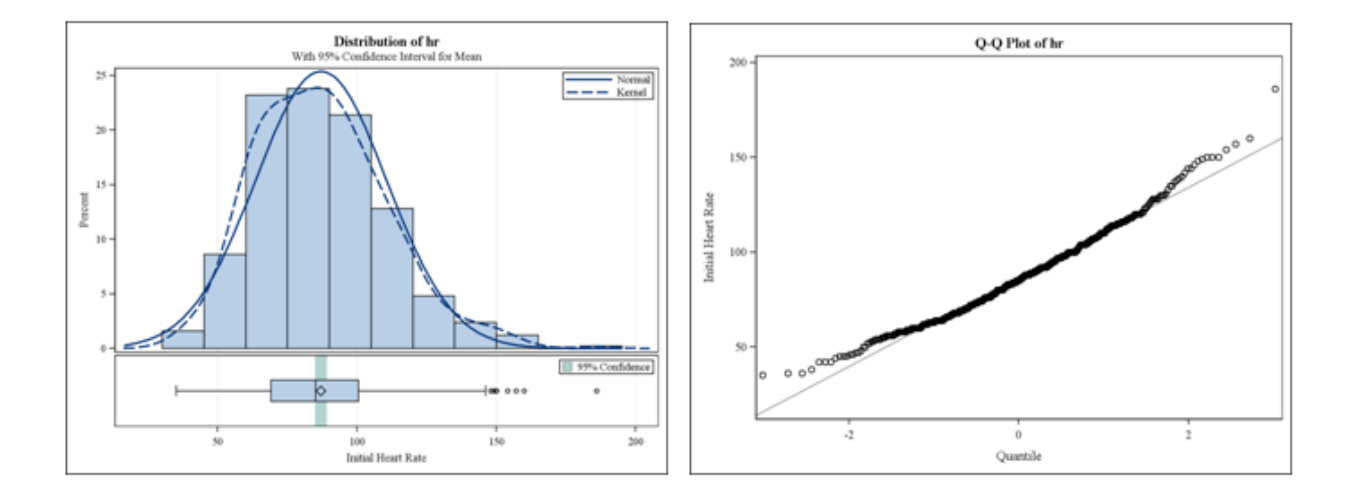

• T-tests and confidence intervals for the mean of a normally distributed population using PROC UNIVARIATE (confidence intervals for the standard deviation and variance of the population are also reported)

```
proc univariate data=bio.whas500 mu0=80 cibasic;
var hr;
ods select testsforlocation basicintervals;
run;
```

The UNIVARLATE Procedure Variable: hr (Initial Heart Rate)

| Basic Confidence Limits Assuming Normality |                               |           |           |
|--------------------------------------------|-------------------------------|-----------|-----------|
| Parameter                                  | Estimate 95% Confidence Limit |           |           |
| Mean                                       | 87.01800                      | 84.94559  | 89.09041  |
| Std Deviation                              | 23.58623                      | 22.20935  | 25.14650  |
| Variance                                   | 556.31030                     | 493.25519 | 632.34644 |

| Tests for Location: Mu0=80 |                   |          |                                         |        |
|----------------------------|-------------------|----------|-----------------------------------------|--------|
| Test                       | Statistic p Value |          |                                         | ue     |
| Student's t                | t                 | 6.653342 | $\mathbf{Pr} \ge  \mathbf{t} $          | <.0001 |
| Sign                       | М                 | 43.5     | $\mathbf{Pr} \mathrel{>=}  \mathbf{M} $ | <.0001 |
| Signed Rank                | S                 | 17269.5  | $\mathbf{Pr} \mathrel{>=}  \mathbf{S} $ | <.0001 |

• Power calculations for one sample t-tests using PROC POWER

```
proc power;
onesamplemeans
    test=t
    dist=normal
    mean = 30
    nullmean = 28
    ntotal = 100
    alpha = 0.05
    sides = 1
    std = 6
    power=.;
run;
```

The POWER Procedure One-sample t Test for Mean

| Fixed Scenario Elements |        |
|-------------------------|--------|
| Distribution            | Normal |
| Method                  | Exact  |
| Number of Sides         | 1      |
| Null Mean               | 28     |
| Alpha                   | 0.05   |
| Mean                    | 30     |
| Standard Deviation      | 6      |
| Total Sample Size       | 100    |

| Computed<br>Power |  |
|-------------------|--|
| Power             |  |
| 0.952             |  |

• Sample size calculations for one sample t-tests using PROC POWER

# proc power;

| onesamplemeans        |
|-----------------------|
| test=t                |
| dist=normal           |
| mean = 30             |
| nullmean = 28         |
| ntotal = .            |
| alpha = 0.05          |
| sides = 1             |
| std = 6               |
| <pre>power=.99;</pre> |
| run;                  |

The POWER Procedure One-sample t Test for Mean

| Fixed Scenario Elements |        |
|-------------------------|--------|
| Distribution            | Normal |
| Method                  | Exact  |
| Number of Sides         | 1      |
| Null Mean               | 28     |
| Alpha                   | 0.05   |
| Mean                    | 30     |
| Standard Deviation      | 6      |
| Nominal Power           | 0.99   |

| Computed N<br>Total |            |
|---------------------|------------|
| Actual<br>Power     | N<br>Total |
| 0.990               | 144        |

• Sign test and Signed Rank test for the **median** of a population using PROC UNIVARIATE (same code and output as above).

```
proc univariate data=bio.whas500 mu0=80 cibasic;
var hr;
ods select testsforlocation basicintervals;
run;
```

| Tests for Location: Mu0=80 |     |          |                                         |        |  |  |  |
|----------------------------|-----|----------|-----------------------------------------|--------|--|--|--|
| Test                       | Sta | tistic   | p Val                                   | ue     |  |  |  |
| Student's t                | t   | 6.653342 | $\mathbf{Pr} >  \mathbf{t} $            | <.0001 |  |  |  |
| Sign                       | М   | 43.5     | $\mathbf{Pr} \mathrel{>=}  \mathbf{M} $ | <.0001 |  |  |  |
| Signed Rank                | S   | 17269.5  | $\Pr >=  S $                            | <.0001 |  |  |  |

• Power graphs using PROC POWER (can be requested for any design, not just onesamplemeans)

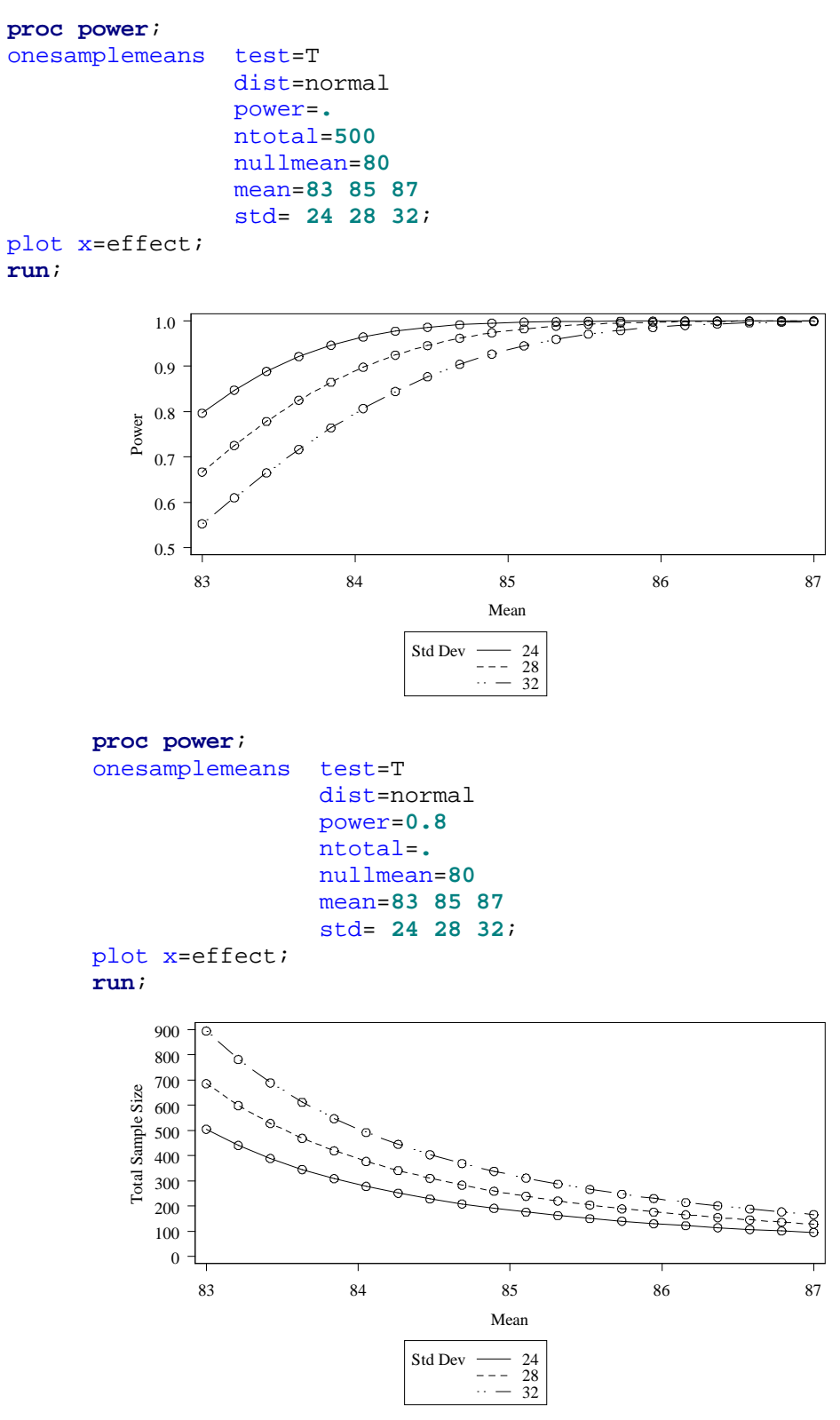

#### Page 26

### Inferential Statistics – Paired Samples – Quantitative Variable

• For the following we use the data below, entered into SAS directly using a DATA step

```
data example;
input jan apr;
diff=jan-apr;
datalines;
139 104
122 113
126 100
64 88
78 61
run;
```

• Paired t-tests using PROC TTEST and the PAIRED statement

0

100

120

1.0

```
ods graphics on;
proc ttest data=example;
paired jan*apr;
run;
ods graphics off;
```

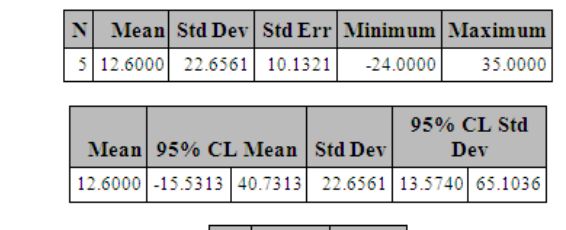

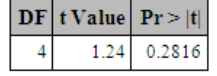

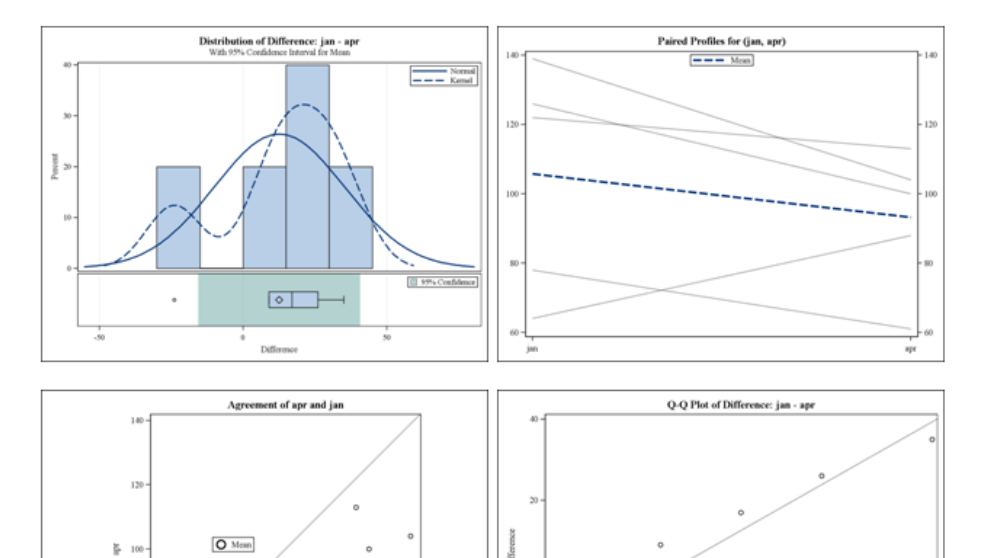

0.0 Quantile 0.5

1.0

• Paired t-tests using PROC UNIVARIATE (this code also conducts the <u>sign test</u> and <u>signed rank</u> <u>test</u> for paired samples). I have requested tests for normality as well.

```
proc univariate data=example cibasic normaltest;
var diff;
ods select basicintervals testsforlocation testsfornormality;
run;
```

# The UNIVARIATE Procedure Variable: diff

| Basic Confidence Limits Assuming Normality |           |                       |          |  |  |  |
|--------------------------------------------|-----------|-----------------------|----------|--|--|--|
| Parameter                                  | Estimate  | 95% Confidence Limits |          |  |  |  |
| Mean                                       | 12.60000  | -15.53129             | 40.73129 |  |  |  |
| Std Deviation                              | 22.65612  | 13.57404              | 65.10364 |  |  |  |
| Variance                                   | 513.30000 | 184.25443             | 4238     |  |  |  |

| Tests for Location: Mu0=0 |     |          |                                         |        |  |  |  |
|---------------------------|-----|----------|-----------------------------------------|--------|--|--|--|
| Test                      | Sta | tistic   | p Val                                   | ue     |  |  |  |
| Student's t               | t   | 1.243569 | $\mathbf{Pr} >  \mathbf{t} $            | 0.2816 |  |  |  |
| Sign                      | М   | 1.5      | $\mathbf{Pr} \mathrel{>=}  \mathbf{M} $ | 0.3750 |  |  |  |
| Signed Rank               | s   | 4.5      | $\mathbf{Pr} \mathrel{>=}  \mathbf{S} $ | 0.3125 |  |  |  |

| Tests for Normality |                   |          |                                                |         |  |  |
|---------------------|-------------------|----------|------------------------------------------------|---------|--|--|
| Test                | Statistic p Value |          |                                                | ue      |  |  |
| Shapiro-Wilk        | W                 | 0.913865 | $\mathbf{Pr} \leq \mathbf{W}$                  | 0.4912  |  |  |
| Kolmogorov-Smirnov  | D                 | 0.236875 | $\mathbf{Pr} > \mathbf{D}$                     | >0.1500 |  |  |
| Cramer-von Mises    | W-Sq              | 0.047823 | $\mathbf{Pr} > \mathbf{W}\text{-}\mathbf{Sq}$  | >0.2500 |  |  |
| Anderson-Darling    | A-Sq              | 0.302348 | $\mathbf{Pr} \ge \mathbf{A} \cdot \mathbf{Sq}$ | >0.2500 |  |  |

# Inferential Statistics – Two Independent Samples – Quantitative Variable

• Comparing means of two independent samples from normal populations using PROC TTEST

```
ods graphics on;
proc ttest data=bio.whas500;
class gender;
var hr sysbp bmi;
run;
ods graphics off;
```

| gender     | N   | Mean    | Std Dev | Std Err | Minimum | Maximum |
|------------|-----|---------|---------|---------|---------|---------|
| Male       | 300 | 84.7867 | 23.9829 | 1.3847  | 35.0000 | 186.0   |
| Female     | 200 | 90.3650 | 22.6272 | 1.6000  | 36.0000 | 160.0   |
| Diff (1-2) |     | -5.5783 | 23.4506 | 2.1407  |         |         |

Variable: hr (Initial Heart Rate)

| gender     | Method        | Mean    | 95% CI  | L Mean  | Std Dev | 95% (<br>D | CL Std<br>ev |
|------------|---------------|---------|---------|---------|---------|------------|--------------|
| Male       |               | 84.7867 | 82.0618 | 87.5116 | 23.9829 | 22.2051    | 26.0725      |
| Female     |               | 90.3650 | 87.2099 | 93.5201 | 22.6272 | 20.6058    | 25.0919      |
| Diff (1-2) | Pooled        | -5.5783 | -9.7843 | -1.3723 | 23.4506 | 22.0803    | 25.0035      |
| Diff (1-2) | Satterthwaite | -5.5783 | -9.7369 | -1.4198 |         |            |              |

| Method        | Variances | DF     | t Value | $\mathbf{Pr} >  t $ |
|---------------|-----------|--------|---------|---------------------|
| Pooled        | Equal     | 498    | -2.61   | 0.0094              |
| Satterthwaite | Unequal   | 443.23 | -2.64   | 0.0087              |

| Equality of Variances           |     |     |      |        |  |  |
|---------------------------------|-----|-----|------|--------|--|--|
| Method Num DF Den DF F Value Pr |     |     |      |        |  |  |
| Folded F                        | 299 | 199 | 1.12 | 0.3755 |  |  |

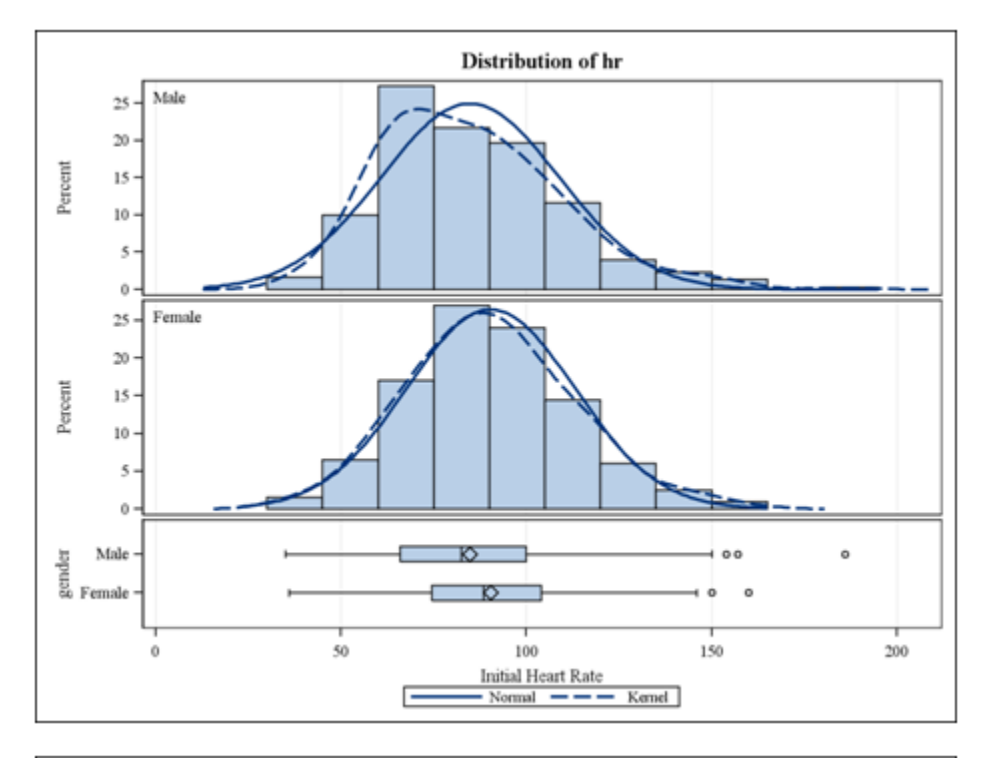

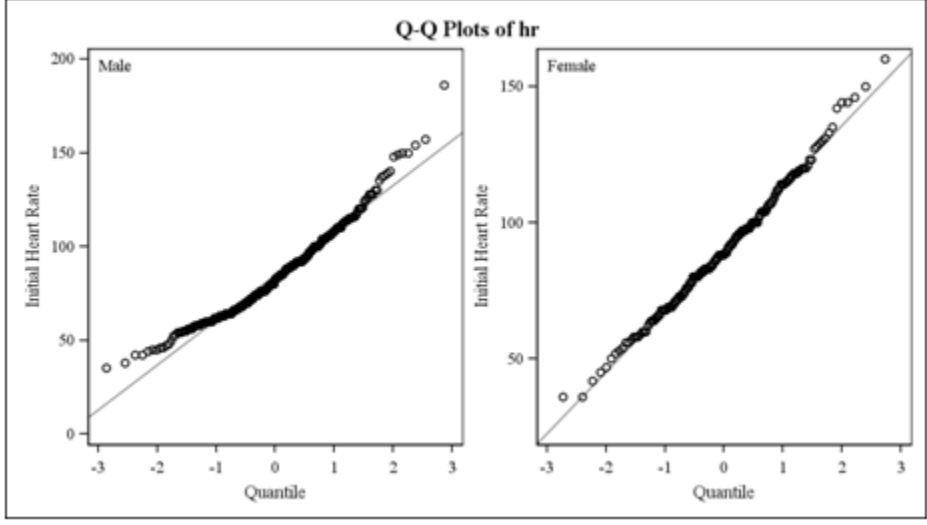

| gender     | N   | Mean    | Std Dev | Std Err | Minimum | Maximum |
|------------|-----|---------|---------|---------|---------|---------|
| Male       | 300 | 142.6   | 31.1602 | 1.7990  | 57.0000 | 244.0   |
| Female     | 200 | 147.9   | 33.7491 | 2.3864  | 63.0000 | 240.0   |
| Diff (1-2) |     | -5.3683 | 32.2197 | 2.9412  |         |         |

Variable: sysbp (Initial Systolic Blood)

| gender     | Method        | Mean    | 95% CL   | . Mean | Std Dev | 95% (<br>D | CL Std<br>ev |
|------------|---------------|---------|----------|--------|---------|------------|--------------|
| Male       |               | 142.6   | 139.0    | 146.1  | 31.1602 | 28.8503    | 33.8752      |
| Female     |               | 147.9   | 143.2    | 152.6  | 33.7491 | 30.7341    | 37.4253      |
| Diff (1-2) | Pooled        | -5.3683 | -11.1471 | 0.4104 | 32.2197 | 30.3370    | 34.3534      |
| Diff (1-2) | Satterthwaite | -5.3683 | -11.2435 | 0.5068 |         |            |              |

| Method        | Variances | DF     | t Value | $Pr \ge  t $ |
|---------------|-----------|--------|---------|--------------|
| Pooled        | Equal     | 498    | -1.83   | 0.0686       |
| Satterthwaite | Unequal   | 402.86 | -1.80   | 0.0732       |

| Equality of Variances |        |        |         |                            |  |  |
|-----------------------|--------|--------|---------|----------------------------|--|--|
| Method                | Num DF | Den DF | F Value | $\mathbf{Pr} > \mathbf{F}$ |  |  |
| Folded F              | 199    | 299    | 1.17    | 0.2123                     |  |  |

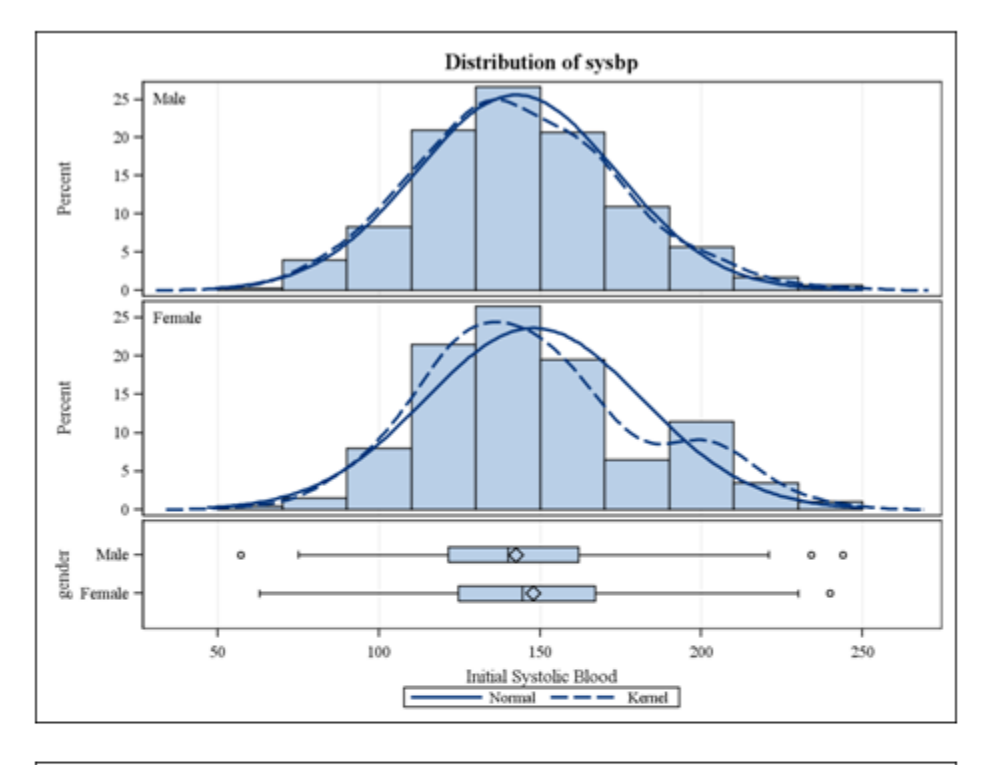

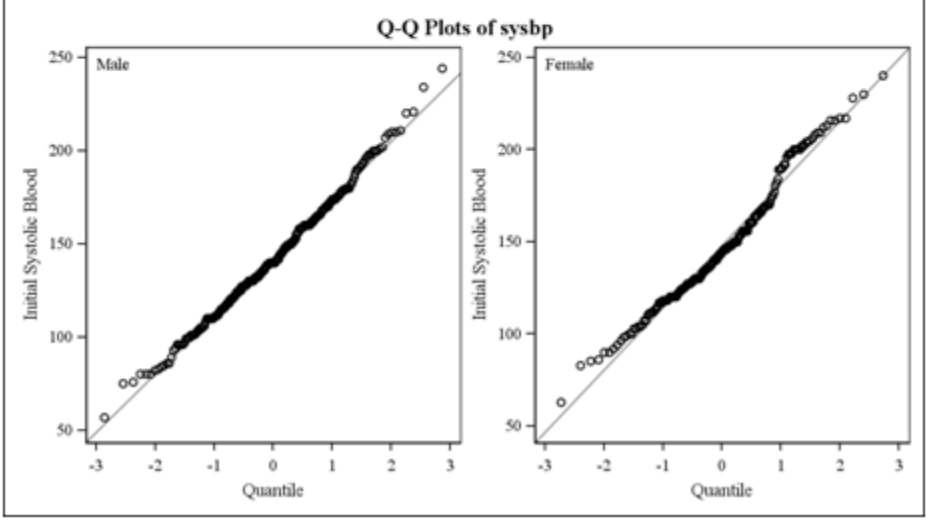

| gender     | N   | Mean    | Std Dev | Std Err | Minimum | Maximum |
|------------|-----|---------|---------|---------|---------|---------|
| Male       | 300 | 27.2689 | 4.8284  | 0.2788  | 15.9270 | 42.7659 |
| Female     | 200 | 25.6311 | 6.0520  | 0.4279  | 13.0455 | 44.8389 |
| Diff (1-2) |     | 1.6378  | 5.3510  | 0.4885  |         |         |

| Variable:      | bmi   | (Body | Mass.           | Index) |
|----------------|-------|-------|-----------------|--------|
| , and the back | Dines | Loug  | 1,1,1,1,0,0,0,0 | many   |

| gender     | Method        | Mean    | 95% CI  | L Mean  | Std Dev | 95% (<br>D | CL Std<br>ev |
|------------|---------------|---------|---------|---------|---------|------------|--------------|
| Male       |               | 27.2689 | 26.7203 | 27.8175 | 4.8284  | 4.4705     | 5.2491       |
| Female     |               | 25.6311 | 24.7872 | 26.4750 | 6.0520  | 5.5114     | 6.7113       |
| Diff (1-2) | Pooled        | 1.6378  | 0.6781  | 2.5975  | 5.3510  | 5.0384     | 5.7054       |
| Diff (1-2) | Satterthwaite | 1.6378  | 0.6334  | 2.6422  |         |            |              |

| Method        | Variances | DF     | t Value | $Pr \ge  t $ |
|---------------|-----------|--------|---------|--------------|
| Pooled        | Equal     | 498    | 3.35    | 0.0009       |
| Satterthwaite | Unequal   | 360.51 | 3.21    | 0.0015       |

| Equality of Variances               |     |     |      |        |  |
|-------------------------------------|-----|-----|------|--------|--|
| Method Num DF Den DF F Value Pr > F |     |     |      |        |  |
| Folded F                            | 199 | 299 | 1.57 | 0.0004 |  |

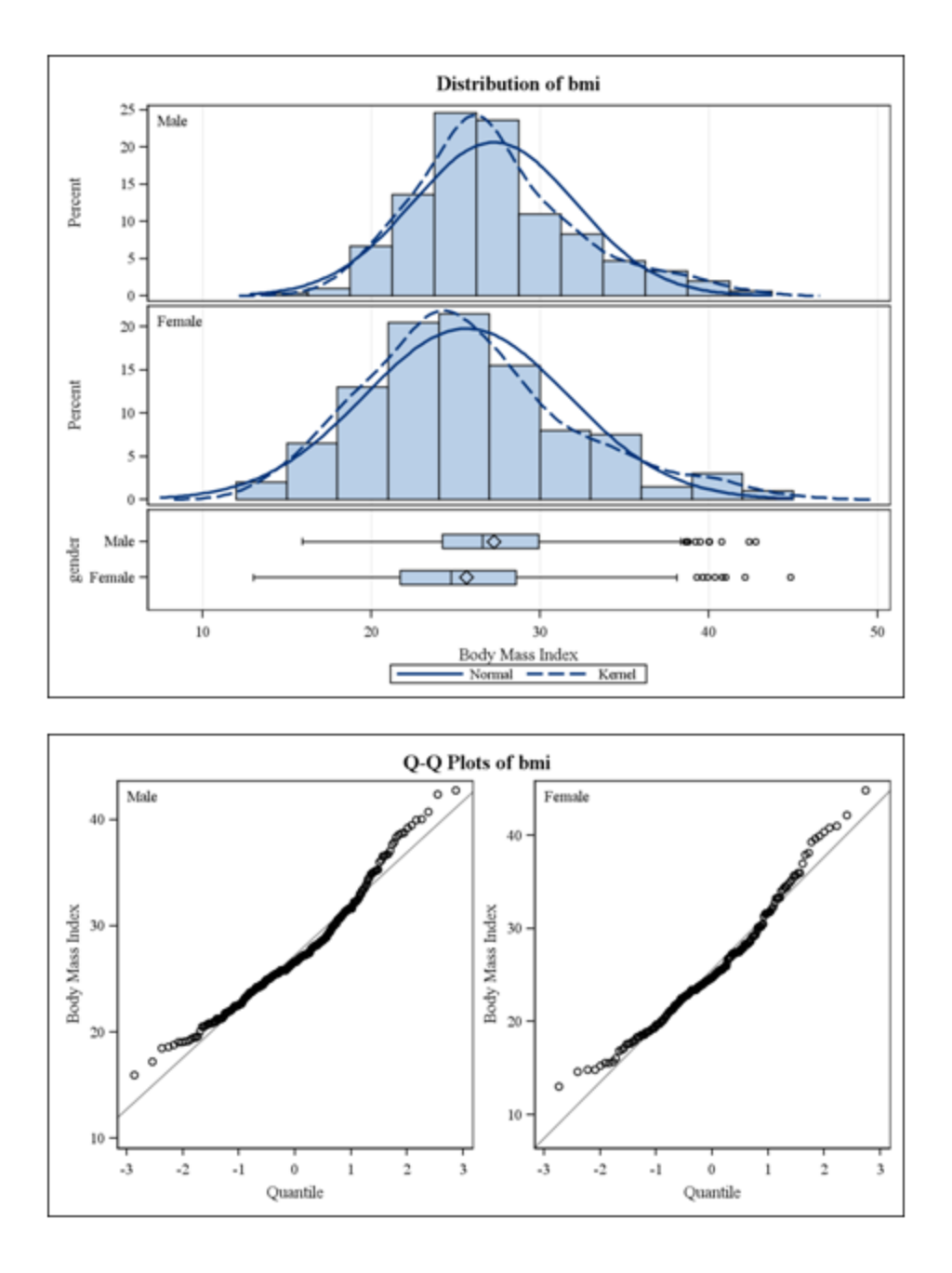

• Comparing two distributions with the Wilcoxon Rank Sum test using PROC NPAR1WAY

```
proc nparlway data=bio.whas500 wilcoxon;
class gender;
var hr sysbp bmi;
run;
```

| Wilcoxon Scores (Rank Sums) for Variable hr<br>Classified by Variable gender |                                                                       |          |         |            |            |  |
|------------------------------------------------------------------------------|-----------------------------------------------------------------------|----------|---------|------------|------------|--|
| gender                                                                       | gender N Sum of Expected Std Dev Mea<br>Scores Under H0 Under H0 Scor |          |         |            |            |  |
| Male                                                                         | 300                                                                   | 70286.50 | 75150.0 | 1582.48016 | 234.288333 |  |
| Female                                                                       | 200                                                                   | 54963.50 | 50100.0 | 1582.48016 | 274.817500 |  |
| Average scores were used for ties.                                           |                                                                       |          |         |            |            |  |

# The NPAR1WAY Procedure

| Wilcoxon Two-Sample Test                   |            |  |  |  |
|--------------------------------------------|------------|--|--|--|
| Statistic                                  | 54963.5000 |  |  |  |
|                                            |            |  |  |  |
| Normal Approximation                       |            |  |  |  |
| Z                                          | 3.0730     |  |  |  |
| One-Sided Pr > Z                           | 0.0011     |  |  |  |
| $Two\text{-}Sided \ Pr \geq  Z $           | 0.0021     |  |  |  |
|                                            |            |  |  |  |
| t Approximation                            |            |  |  |  |
| One-Sided Pr > Z                           | 0.0011     |  |  |  |
| Two-Sided $Pr >  Z $ 0.0022                |            |  |  |  |
| Z includes a continuity correction of 0.5. |            |  |  |  |

| Kruskal-Wallis Test                  |        |  |  |
|--------------------------------------|--------|--|--|
| Chi-Square 9.4454                    |        |  |  |
| DF                                   | 1      |  |  |
| $\mathbf{Pr} > \mathbf{Chi}$ -Square | 0.0021 |  |  |

| Wilcoxon Scores (Rank Sums) for Variable sysbp<br>Classified by Variable gender |     |         |         |            |            |
|---------------------------------------------------------------------------------|-----|---------|---------|------------|------------|
| gender N Sum of Expected Std Dev Mean<br>Scores Under H0 Under H0               |     |         |         |            |            |
| Male                                                                            | 300 | 73063.0 | 75150.0 | 1582.53600 | 243.543333 |
| Female                                                                          | 200 | 52187.0 | 50100.0 | 1582.53600 | 260.935000 |
| Average scores were used for ties.                                              |     |         |         |            |            |

# The NPAR1WAY Procedure

| Wilcoxon Two-Sample Test                    |        |  |  |  |  |
|---------------------------------------------|--------|--|--|--|--|
| Statistic 52187.000                         |        |  |  |  |  |
|                                             |        |  |  |  |  |
| Normal Approximation                        |        |  |  |  |  |
| Z                                           | 1.3185 |  |  |  |  |
| One-Sided Pr > Z                            | 0.0937 |  |  |  |  |
| $Two\text{-}Sided \ Pr \geq  Z $            | 0.1874 |  |  |  |  |
|                                             |        |  |  |  |  |
| t Approximation                             |        |  |  |  |  |
| One-Sided Pr > Z                            | 0.0940 |  |  |  |  |
| <b>Two-Sided Pr</b> $>  \mathbf{Z} $ 0.1880 |        |  |  |  |  |
| Z includes a continuity correction of 0.5.  |        |  |  |  |  |

| Kruskal-Wallis Test                  |        |  |  |  |
|--------------------------------------|--------|--|--|--|
| Chi-Square                           | 1.7392 |  |  |  |
| DF                                   | 1      |  |  |  |
| $\mathbf{Pr} > \mathbf{Chi}$ -Square | 0.1872 |  |  |  |

| Wilcoxon Scores (Rank Sums) for Variable bmi<br>Classified by Variable gender |                                                                         |         |         |            |            |  |
|-------------------------------------------------------------------------------|-------------------------------------------------------------------------|---------|---------|------------|------------|--|
| gender                                                                        | gender N Sum of Expected Std Dev Mean<br>Scores Under H0 Under H0 Score |         |         |            |            |  |
| Male                                                                          | 300                                                                     | 81163.0 | 75150.0 | 1582.71329 | 270.543333 |  |
| Female                                                                        | 200                                                                     | 44087.0 | 50100.0 | 1582.71329 | 220.435000 |  |
| Average scores were used for ties.                                            |                                                                         |         |         |            |            |  |

# The NPAR1WAY Procedure

| Wilcoxon Two-Sample Test                   |            |  |  |  |
|--------------------------------------------|------------|--|--|--|
| Statistic                                  | 44087.0000 |  |  |  |
|                                            |            |  |  |  |
| Normal Approximation                       |            |  |  |  |
| Z                                          | -3.7989    |  |  |  |
| One-Sided Pr < Z                           | <.0001     |  |  |  |
| $Two\text{-}Sided \ Pr \geq  Z $           | 0.0001     |  |  |  |
|                                            |            |  |  |  |
| t Approximation                            |            |  |  |  |
| One-Sided Pr < Z                           | <.0001     |  |  |  |
| $Two\text{-}Sided \ Pr \geq  Z $           | 0.0002     |  |  |  |
| Z includes a continuity correction of 0.5. |            |  |  |  |

| Kruskal-Wallis Test                  |        |  |  |  |
|--------------------------------------|--------|--|--|--|
| Chi-Square 14.4337                   |        |  |  |  |
| DF                                   | 1      |  |  |  |
| $\mathbf{Pr} > \mathbf{Chi}$ -Square | 0.0001 |  |  |  |

 Obtaining the exact p-value for the Wilcoxon Rank Sum test using PROC NPAR1WAY (only the 2<sup>nd</sup> table – of three – is provided below, the rest remains the same)

```
data smallsamp;
set bio.whas500;
where sho=1; /* keep only 22 obs. with cardiogenic shock */
run;
proc nparlway data=smallsamp wilcoxon;
class gender;
var hr;
exact wilcoxon;
run;
```

| Wilcoxon Two-Sample Test                               |          |  |  |
|--------------------------------------------------------|----------|--|--|
| Statistic (S)                                          | 114.0000 |  |  |
|                                                        |          |  |  |
| Normal Approximation                                   |          |  |  |
| Z                                                      | 0.6680   |  |  |
| One-Sided Pr> Z                                        | 0.2521   |  |  |
| Two-Sided Pr >  Z                                      | 0.5042   |  |  |
|                                                        |          |  |  |
| t Approximation                                        |          |  |  |
| One-Sided Pr> Z                                        | 0.2557   |  |  |
| $Two\text{-}Sided \operatorname{Pr} \geq  \mathbf{Z} $ | 0.5114   |  |  |
|                                                        |          |  |  |
| Exact Test                                             |          |  |  |
| One-Sided Pr>= S                                       | 0.2510   |  |  |
| Two-Sided Pr >=  S - Mean                              | 0.5009   |  |  |
| Z includes a continuity correction of 0.5.             |          |  |  |

#### Page 38

# Inferential Statistics – Two Categorical Variables

Chi-square and Fisher's exact tests for association or equality of two proportions (2x2 ٠ tables)

```
proc freq data=bio.whas500;
table gender*(cvd afb) / chisq riskdiff ;
run;
```

| Table of g     | gender                | by cvd                |       |  |  |
|----------------|-----------------------|-----------------------|-------|--|--|
|                | cvd                   | (Histor               | y of  |  |  |
| gender(Gender) | Card                  | liovasc               | ular) |  |  |
| Frequency      |                       |                       |       |  |  |
| Percent        |                       |                       |       |  |  |
| Row Pct        |                       |                       |       |  |  |
| ColPct         | No Yes Total          |                       |       |  |  |
| Male           | 89                    | 211                   | 300   |  |  |
|                | 17.80                 | 42.20                 | 60.00 |  |  |
|                | 29.67                 | 70.33                 |       |  |  |
|                | 71.20                 | 56.27                 |       |  |  |
| Female         | 36                    | 164                   | 200   |  |  |
|                | 7.20                  | 32.80                 | 40.00 |  |  |
|                | 40.00                 |                       |       |  |  |
|                | 18.00                 | 82.00                 |       |  |  |
|                | 18.00<br>28.80        | 82.00<br>43.73        |       |  |  |
| Total          | 18.00<br>28.80<br>125 | 82.00<br>43.73<br>375 | 500   |  |  |

#### The FREQ Procedure

Statistics for Table of gender by cvd

| Statistic                   | DF | Value  | Prob   |
|-----------------------------|----|--------|--------|
| Chi-Square                  | 1  | 8.7111 | 0.0032 |
| Likelihood Ratio Chi-Square | 1  | 8.9697 | 0.0027 |
| Continuity Adj. Chi-Square  | 1  | 8.1000 | 0.0044 |
| Mantel-Haenszel Chi-Square  | 1  | 8.6937 | 0.0032 |
| Phi Coefficient             |    | 0.1320 |        |
| Contingency Coefficient     |    | 0.1309 |        |
| Cramer's V                  |    | 0.1320 |        |

| Fisher's Exact Test       |        |  |  |
|---------------------------|--------|--|--|
| Cell(1,1) Frequency $(F)$ | 89     |  |  |
| Left-sided Pr <= F        | 0.9990 |  |  |
| Right-sided Pr >= F       | 0.0020 |  |  |
|                           |        |  |  |
| Table Probability (P)     | 0.0010 |  |  |
| Two-sided Pr <= P         | 0.0032 |  |  |

| Column 1 Risk Estimates       |        |        |                      |                        |                   |                     |  |
|-------------------------------|--------|--------|----------------------|------------------------|-------------------|---------------------|--|
|                               | Risk   | ASE    | (Asympto<br>Confiden | otic) 95%<br>ce Limits | (Exac<br>Confiden | t) 95%<br>ce Limits |  |
| Row 1                         | 0.2967 | 0.0264 | 0.2450               | 0.3484                 | 0.2455            | 0.3519              |  |
| Row 2                         | 0.1800 | 0.0272 | 0.1268               | 0.2332                 | 0.1294            | 0.2404              |  |
| Total                         | 0.2500 | 0.0194 | 0.2120               | 0.2880                 | 0.2126            | 0.2904              |  |
| Difference                    | 0.1167 | 0.0379 | 0.0425               | 0.1909                 |                   |                     |  |
| Difference is (Row 1 - Row 2) |        |        |                      |                        |                   |                     |  |

| Column 2 Risk Estimates       |         |        |                      |                        |                    |                     |
|-------------------------------|---------|--------|----------------------|------------------------|--------------------|---------------------|
|                               | Risk    | ASE    | (Asympto<br>Confiden | otic) 95%<br>ce Limits | (Exact<br>Confiden | t) 95%<br>ce Limits |
| Row 1                         | 0.7033  | 0.0264 | 0.6516               | 0.7550                 | 0.6481             | 0.7545              |
| Row 2                         | 0.8200  | 0.0272 | 0.7668               | 0.8732                 | 0.7596             | 0.8706              |
| Total                         | 0.7500  | 0.0194 | 0.7120               | 0.7880                 | 0.7096             | 0.7874              |
| Difference                    | -0.1167 | 0.0379 | -0.1909              | -0.0425                |                    |                     |
| Difference is (Row 1 - Row 2) |         |        |                      |                        |                    |                     |

Sample Size = 500

# The FREQ Procedure

| Table of gender by afb                     |                                |                              |               |  |  |
|--------------------------------------------|--------------------------------|------------------------------|---------------|--|--|
| gender(Gender)                             | afb(Atrial<br>Fibrillation)    |                              |               |  |  |
| Frequency<br>Percent<br>Row Pct<br>Col Pct | No Yes Tota                    |                              |               |  |  |
| Male                                       | 257<br>51.40<br>85.67<br>60.90 | 43<br>8.60<br>14.33<br>55.13 | 300<br>60.00  |  |  |
| Female                                     | 165<br>33.00<br>82.50<br>39.10 | 35<br>7.00<br>17.50<br>44.87 | 200<br>40.00  |  |  |
| Total                                      | 422<br>84.40                   | 78<br>15.60                  | 500<br>100.00 |  |  |

## Statistics for Table of gender by afb

| Statistic                   | DF | Value  | Prob   |
|-----------------------------|----|--------|--------|
| Chi-Square                  | 1  | 0.9139 | 0.3391 |
| Likelihood Ratio Chi-Square | 1  | 0.9053 | 0.3414 |
| Continuity Adj. Chi-Square  | 1  | 0.6893 | 0.4064 |
| Mantel-Haenszel Chi-Square  | 1  | 0.9121 | 0.3396 |
| Phi Coefficient             |    | 0.0428 |        |
| Contingency Coefficient     |    | 0.0427 |        |
| Cramer's V                  |    | 0.0428 |        |

| Fisher's Exact Test      |        |  |  |
|--------------------------|--------|--|--|
| Cell (1,1) Frequency (F) | 257    |  |  |
| Left-sided Pr <= F       | 0.8602 |  |  |
| Right-sided Pr >= F      | 0.2027 |  |  |
|                          |        |  |  |
| Table Probability (P)    | 0.0629 |  |  |
| Two-sided Pr <= P        | 0.3789 |  |  |

| Column 1 Risk Estimates                 |                               |        |                      |                        |                    |                     |  |  |  |
|-----------------------------------------|-------------------------------|--------|----------------------|------------------------|--------------------|---------------------|--|--|--|
|                                         | Risk                          | ASE    | (Asympto<br>Confiden | otic) 95%<br>ce Limits | (Exact<br>Confiden | t) 95%<br>ce Limits |  |  |  |
| Row 1                                   | 0.8567                        | 0.0202 | 0.8170               | 0.8963                 | 0.8118             | 0.8943              |  |  |  |
| Row 2                                   | 0.8250                        | 0.0269 | 0.7723               | 0.8777                 | 0.7651             | 0.8750              |  |  |  |
| Total                                   | 0.8440                        | 0.0162 | 0.8122               | 0.8758                 | 0.8092             | 0.8747              |  |  |  |
| Difference 0.0317 0.0336 -0.0343 0.0976 |                               |        |                      |                        |                    |                     |  |  |  |
|                                         | Difference is (Row 1 - Row 2) |        |                      |                        |                    |                     |  |  |  |

| Column 2 Risk Estimates                  |        |        |                      |                        |                    |                     |  |  |  |
|------------------------------------------|--------|--------|----------------------|------------------------|--------------------|---------------------|--|--|--|
|                                          | Risk   | ASE    | (Asympto<br>Confiden | otic) 95%<br>ce Limits | (Exact<br>Confiden | t) 95%<br>ce Limits |  |  |  |
| Row 1                                    | 0.1433 | 0.0202 | 0.1037               | 0.1830                 | 0.1057             | 0.1882              |  |  |  |
| Row 2                                    | 0.1750 | 0.0269 | 0.1223               | 0.2277                 | 0.1250             | 0.2349              |  |  |  |
| Total                                    | 0.1560 | 0.0162 | 0.1242               | 0.1878                 | 0.1253             | 0.1908              |  |  |  |
| Difference -0.0317 0.0336 -0.0976 0.0343 |        |        |                      |                        |                    |                     |  |  |  |
| Difference is (Row 1 - Row 2)            |        |        |                      |                        |                    |                     |  |  |  |

Sample Size = 500

• Chi-square and Fisher's exact tests for association (RxC tables). Fisher's exact test must be requested in this case.

```
proc freq data=bio.whas500;
table gender*year / chisq fisher ;
run;
```

| Table of gender by year                    |                               |                                |                               |               |  |  |  |
|--------------------------------------------|-------------------------------|--------------------------------|-------------------------------|---------------|--|--|--|
| gender(Gender)                             | yea                           | ar(Col                         | nort Y                        | ear)          |  |  |  |
| Frequency<br>Percent<br>Row Pct<br>Col Pct | 1997                          | 1999                           | 2001                          | Total         |  |  |  |
| Male                                       | 97<br>19.40<br>32.33<br>60.63 | 111<br>22.20<br>37.00<br>59.04 | 92<br>18.40<br>30.67<br>60.53 | 300<br>60.00  |  |  |  |
| Female                                     | 63<br>12.60<br>31.50<br>39.38 | 77<br>15.40<br>38.50<br>40.96  | 60<br>12.00<br>30.00<br>39.47 | 200<br>40.00  |  |  |  |
| Total                                      | 160<br>32.00                  | 188<br>37.60                   | 1 <i>5</i> 2<br>30.40         | 500<br>100.00 |  |  |  |

#### The FREQ Procedure

Statistics for Table of gender by year

| Statistic                   | DF | Value  | Prob   |
|-----------------------------|----|--------|--------|
| Chi-Square                  | 2  | 0.1154 | 0.9439 |
| Likelihood Ratio Chi-Square | 2  | 0.1153 | 0.9440 |
| Mantel-Haenszel Chi-Square  | 1  | 0.0005 | 0.9816 |
| Phi Coefficient             |    | 0.0152 |        |
| Contingency Coefficient     |    | 0.0152 |        |
| Cramer's V                  |    | 0.0152 |        |

| Fisher's Exact Test                  |        |  |  |  |  |
|--------------------------------------|--------|--|--|--|--|
| Table Probability (P)         0.0065 |        |  |  |  |  |
| $Pr \le P$                           | 0.9527 |  |  |  |  |

Sample Size =  $5\theta\theta$ 

• McNemar's tests for paired proportions. Consider a test for high blood pressure (Y/N) at baseline and again at 6 months.

```
data mcnemar;
input ID HBP0 HBP1 @@;
label
            HBP0 = "High BP at Baseline"
            HBP1 = "High BP at 6 Mo.";
datalines;
1
   0 0
            2
                1 1
                        3
                            1 0
                                    4
                                        1 1
                                                 5
                                                     1 1
                                                             6
                                                                 0 0
7
    0 0
                0 0
                        9
                            0 0
                                        1 1
                                                11
                                                    0 0
                                                             12
                                                                 1 1
            8
                                    10
   1 1
                            0 0
                                        1 1
                                                 17
                                                    0 0
13
            14
               1 1
                        15
                                    16
                                                             18
                                                                 1 1
   0 1
                                                             24
19
            20
               0 0
                        21
                            0 1
                                    22
                                        1 1
                                                 23
                                                     1 0
                                                                 0 0
25
   0 0
            26
               1 0
                        27
                            0 0
                                        0 0
                                                 29
                                                     0 0
                                                             30
                                                                 1 0
                                    28
            32 0 0
31
   0 1
                        33
                            1 0
                                    34
                                       1 0
                                                 35
                                                    1 1
                                                             36
                                                                 0 0
37
   1 1
            38 0 0
                        39
                            0 0
                                    40
                                        0 0
                                                 41
                                                    1 1
                                                             42
                                                                 0 0
43
   0 1
            44 1 1
                        45
                            0 0
                                    46
                                        0 0
                                                 47
                                                    0 0
                                                             48
                                                                1 1
49
   0 0
            50 1 0
                        51
                            0 0
                                    52
                                        0 0
                                                 53
                                                    0 0
                                                             54
                                                                1 1
            56 1 1
55
   1 0
                        57
                            0 0
                                    58
                                        1 1
                                                 59
                                                    0 0
                                                             60
                                                                 0 1
61
   0 0
            62
                1 1
                        63
                            1 0
                                    64
                                        0 0
                                                 65
                                                    1 0
                                                             66
                                                                 0 0
                                        1 1
67
   1 0
            68 0 0
                        69
                            1 0
                                    70
                                                 71
                                                    1 0
                                                             72
                                                                 0 0
            74 0 1
                        75 0 0
                                    76 0 0
                                                 77 0 0
73
   0 0
                                                             78 1 1
            80 1 0
79
                                                 83 1 0
                                                             84 0 0
   1 0
                        81 1 1
                                    82
                                        0 0
                        87 1 0
85
   0 0
            86 1 0
                                    88
                                        0 0
                                                 89
                                                    1 1
                                                             90
                                                                 0 0
            92 0 0
                        93 1 1
91 0 0
                                    94 0 0
                                                95 1 0
                                                             96 1 0
;
```

```
proc freq data=mcnemar;
tables HBP0*HBP1 / agree;
exact mcnem;
run;
```

| Table of HBP0 by HBP1                      |                               |                               |              |  |  |  |  |
|--------------------------------------------|-------------------------------|-------------------------------|--------------|--|--|--|--|
| HBPO (High BP at Baseline)                 | HBP1 (High BP at 6 Mo.)       |                               |              |  |  |  |  |
| Frequency<br>Percent<br>Row Pct<br>Col Pct | 0                             | 1                             | Total        |  |  |  |  |
| 0                                          | 46<br>47.92<br>88.46<br>69.70 | 6<br>6.25<br>11.54<br>20.00   | 52<br>54.17  |  |  |  |  |
| 1                                          | 20<br>20.83<br>45.45<br>30.30 | 24<br>25.00<br>54.55<br>80.00 | 44<br>45.83  |  |  |  |  |
| Total                                      | 66<br>68.75                   | 30<br>31.25                   | 96<br>100.00 |  |  |  |  |

Statistics for Table of HBP0 by HBP1

| McNemar's Test    |        |  |  |  |  |
|-------------------|--------|--|--|--|--|
| Statistic (S)     | 7.5385 |  |  |  |  |
| DF                | 1      |  |  |  |  |
| Asymptotic Pr > S | 0.0060 |  |  |  |  |
| Exact Pr >= S     | 0.0094 |  |  |  |  |

| Simple Kappa Coefficient |        |  |  |  |  |
|--------------------------|--------|--|--|--|--|
| Kappa                    | 0.4409 |  |  |  |  |
| ASE                      | 0.0888 |  |  |  |  |
| 95% Lower Conf Limit     | 0.2668 |  |  |  |  |
| 95% Upper Conf Limit     | 0.6150 |  |  |  |  |

Sample Size = 96

### Inferential Statistics – Two Quantitative Variables

• Tests and confidence intervals for the population correlation coefficient using PROC CORR. Using the VAR statement alone computes for all possible pairs. Using the VAR and WITH statements produces only combinations with one variable from each statement.

```
ods graphics on;
proc corr data=bio.whas500 plots=matrix(histogram) fisher;
var diasbp sysbp age ;
run;
ods graphics off;
```

| 3<br>Variables: | diasbp<br>age | sysbp |
|-----------------|---------------|-------|
|                 |               |       |

| Simple Statistics   |     |           |          |       |          |           |                                  |  |  |
|---------------------|-----|-----------|----------|-------|----------|-----------|----------------------------------|--|--|
| Variable N Mean Std |     |           |          | Sum   | Minimum  | Maximum   | Label                            |  |  |
| diasbp              | 500 | 78.26600  | 21.54529 | 39133 | 6.00000  | 198.00000 | Initial Diastolic Blood Pressure |  |  |
| sysbp               | 500 | 144.70400 | 32.29486 | 72352 | 57.00000 | 244.00000 | Initial Systolic Blood           |  |  |
| age                 | 500 | 69.84600  | 14.49146 | 34923 | 30.00000 | 104.00000 | Age at Hospital Admission        |  |  |

| Pearson Correlation Coefficients, N = 500<br>Prob >  r  under H0: Rho=0 |          |          |          |  |  |  |  |  |  |
|-------------------------------------------------------------------------|----------|----------|----------|--|--|--|--|--|--|
| diasbp sysbp age                                                        |          |          |          |  |  |  |  |  |  |
| <b>diashp</b>                                                           | 1.00000  | 0.61092  | -0.20604 |  |  |  |  |  |  |
| Initial Diastolic Blood Pressure                                        |          | <.0001   | <.0001   |  |  |  |  |  |  |
| <b>sysbp</b>                                                            | 0.61092  | 1.00000  | -0.01560 |  |  |  |  |  |  |
| Initial Systolic Blood                                                  | <.0001   |          | 0.7279   |  |  |  |  |  |  |
| <b>age</b>                                                              | -0.20604 | -0.01560 | 1.00000  |  |  |  |  |  |  |
| Age at Hospital Admission                                               | <.0001   | 0.7279   |          |  |  |  |  |  |  |

|          | Pearson Correlation Statistics (Fisher's z Transformation) |     |                       |            |                    |                         |            |                         |        |  |  |
|----------|------------------------------------------------------------|-----|-----------------------|------------|--------------------|-------------------------|------------|-------------------------|--------|--|--|
| Variable | With<br>Variable                                           | N   | Sample<br>Correlation | Fisher's z | Bias<br>Adjustment | Correlation<br>Estimate | 95% Confid | p Value for<br>H0:Rho=0 |        |  |  |
| diasbp   | sysbp                                                      | 500 | 0.61092               | 0.71038    | 0.0006121          | 0.61053                 | 0.552417   | 0.662741                | <.0001 |  |  |
| diasbp   | age                                                        | 500 | -0.20604              | -0.20904   | -0.0002065         | -0.20585                | -0.288333  | -0.120328               | <.0001 |  |  |
| sysbp    | age                                                        | 500 | -0.01560              | -0.01560   | -0.0000156         | -0.01558                | -0.103133  | 0.072206                | 0.7280 |  |  |

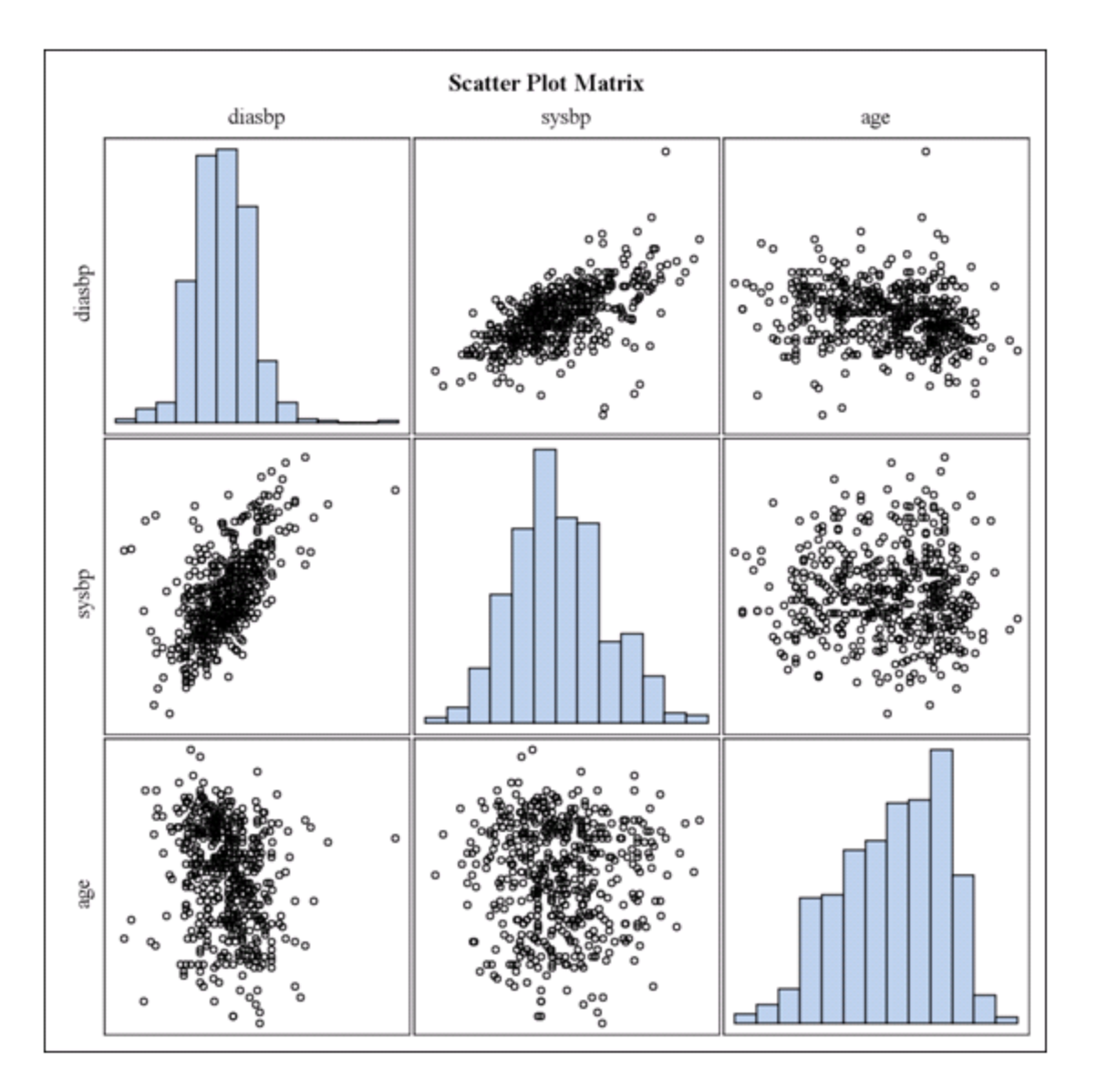

## Using VAR and WITH

```
proc corr data=bio.whas500 fisher;
var diasbp age ;
with sysbp ;
run;
```

| 1 Wit | h Variables: | sysbp         |
|-------|--------------|---------------|
| 2     | Variables:   | diasbp<br>age |

| Simple Statistics |     |           |          |       |          |           |                                  |
|-------------------|-----|-----------|----------|-------|----------|-----------|----------------------------------|
| Variable          | N   | Mean      | Std Dev  | Sum   | Minimum  | Maximum   | Label                            |
| sysbp             | 500 | 144.70400 | 32.29486 | 72352 | 57.00000 | 244.00000 | Initial Systolic Blood           |
| diasbp            | 500 | 78.26600  | 21.54529 | 39133 | 6.00000  | 198.00000 | Initial Diastolic Blood Pressure |
| age               | 500 | 69.84600  | 14.49146 | 34923 | 30.00000 | 104.00000 | Age at Hospital Admission        |

| Pearson Correlation Coefficients, N = 500<br>Prob >  r  under H0: Rho=0 |                   |                    |  |  |  |
|-------------------------------------------------------------------------|-------------------|--------------------|--|--|--|
|                                                                         | diasbp            | age                |  |  |  |
| <b>sysbp</b><br>Initial Systolic Blood                                  | 0.61092<br><.0001 | -0.01560<br>0.7279 |  |  |  |

|          | Pearson Correlation Statistics (Fisher's z Transformation) |     |                       |            |                    |                         |                                                  |          |        |  |
|----------|------------------------------------------------------------|-----|-----------------------|------------|--------------------|-------------------------|--------------------------------------------------|----------|--------|--|
| Variable | With<br>Variable                                           | N   | Sample<br>Correlation | Fisher's z | Bias<br>Adjustment | Correlation<br>Estimate | on<br>te 95% Confidence Limits P Value<br>HO:Rho |          |        |  |
| diasbp   | sysbp                                                      | 500 | 0.61092               | 0.71038    | 0.0006121          | 0.61053                 | 0.552417                                         | 0.662741 | <.0001 |  |
| age      | sysbp                                                      | 500 | -0.01560              | -0.01560   | -0.0000156         | -0.01558                | -0.103133                                        | 0.072206 | 0.7280 |  |

## Spearman Rank Correlation:

```
proc corr data=bio.whas500 spearman;
var diasbp sysbp ;
run;
```

| 2          | diasbp |
|------------|--------|
| Variables: | sysbp  |

| Simple Statistics                            |     |           |          |           |          |           |                                  |  |
|----------------------------------------------|-----|-----------|----------|-----------|----------|-----------|----------------------------------|--|
| Variable N Mean Std Dev Median Minimum Maxim |     |           |          |           |          |           | Label                            |  |
| diasbp                                       | 500 | 78.26600  | 21.54529 | 79.00000  | 6.00000  | 198.00000 | Initial Diastolic Blood Pressure |  |
| sysbp                                        | 500 | 144.70400 | 32.29486 | 141.50000 | 57.00000 | 244.00000 | Initial Systolic Blood           |  |

| Spearman Correlation Coefficients, N = 500<br>Prob >  r  under H0: Rho=0 |                   |                   |  |  |
|--------------------------------------------------------------------------|-------------------|-------------------|--|--|
|                                                                          | diasbp            | sysbp             |  |  |
| <b>diasbp</b><br>Initial Diastolic Blood Pressure                        | 1.00000           | 0.61461<br><.0001 |  |  |
| <b>sysbp</b><br>Initial Systolic Blood                                   | 0.61461<br><.0001 | 1.00000           |  |  |

• Simple linear regression using PROC REG

**Continuous Predictor** 

```
ods graphics on;
proc reg data=bio.whas500;
model sysbp = diasbp;
run;
quit;
ods graphics off;
```

## The REG Procedure Model: MODEL1 Dependent Variable: sysbp Initial Systolic Blood

| Number of Observations Read | 500 |
|-----------------------------|-----|
| Number of Observations Used | 500 |
|                             |     |

| Analysis of Variance |     |                   |                |         |        |  |  |  |
|----------------------|-----|-------------------|----------------|---------|--------|--|--|--|
| Source               | DF  | Sum of<br>Squares | Mean<br>Square | F Value | Pr> F  |  |  |  |
| Model                | 1   | 194236            | 194236         | 296.54  | <.0001 |  |  |  |
| Error                | 498 | 326200            | 655.01956      |         |        |  |  |  |
| Corrected Total      | 499 | 520436            |                |         |        |  |  |  |

| Root MSE       | 25.59335  | R-Square | 0.3732 |
|----------------|-----------|----------|--------|
| Dependent Mean | 144.70400 | Adj R-Sq | 0.3720 |
| Coeff Var      | 17.68669  |          |        |

| Parameter Estimates |                                  |    |                       |                   |         |                                |  |  |
|---------------------|----------------------------------|----|-----------------------|-------------------|---------|--------------------------------|--|--|
| Variable            | Label                            | DF | Parameter<br>Estimate | Standard<br>Error | t Value | $\mathbf{Pr} \ge  \mathbf{t} $ |  |  |
| Intercept           | Intercept                        | 1  | 73.03426              | 4.31647           | 16.92   | <.0001                         |  |  |
| diasbp              | Initial Diastolic Blood Pressure | 1  | 0.91572               | 0.05318           | 17.22   | <.0001                         |  |  |

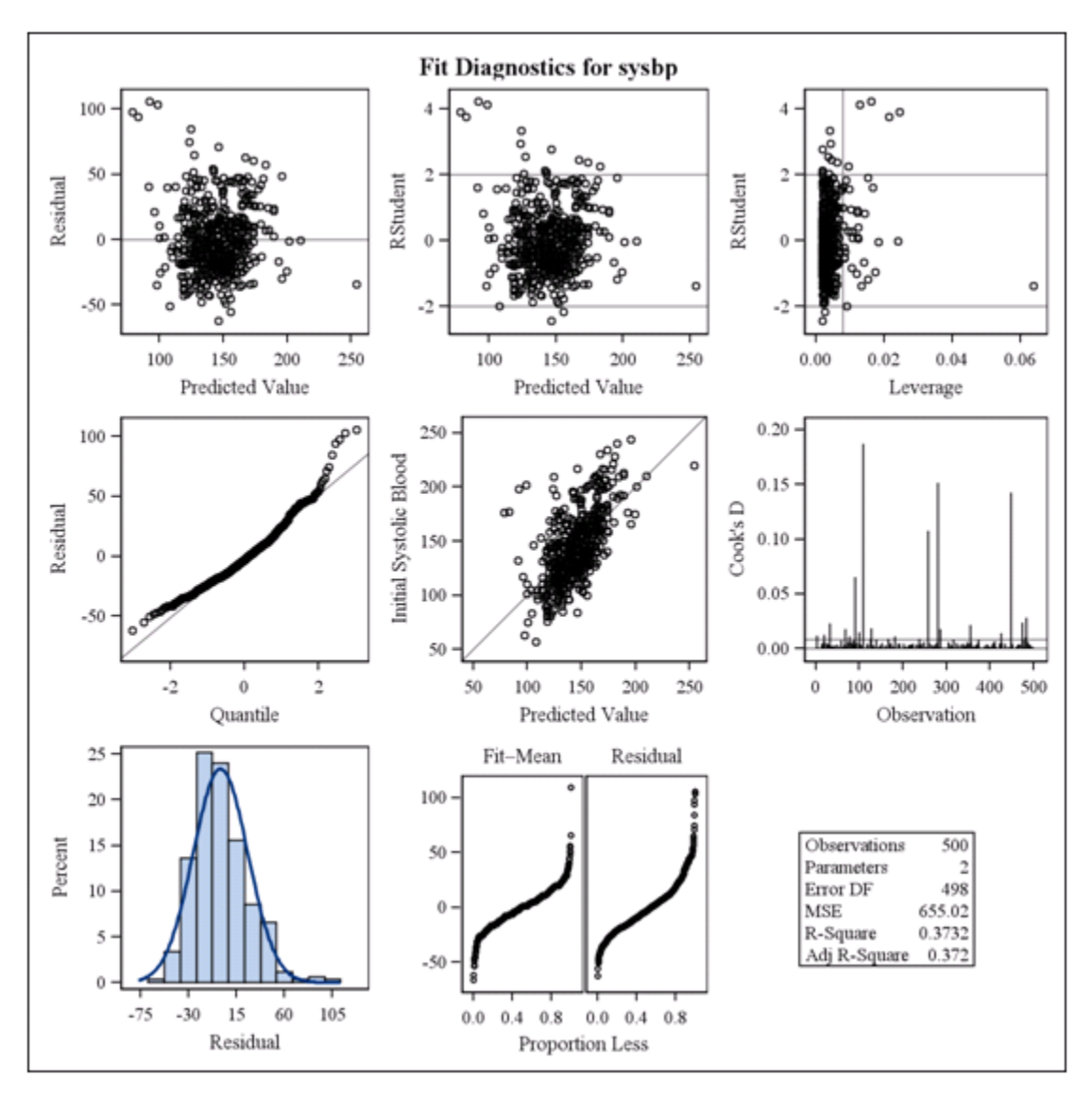

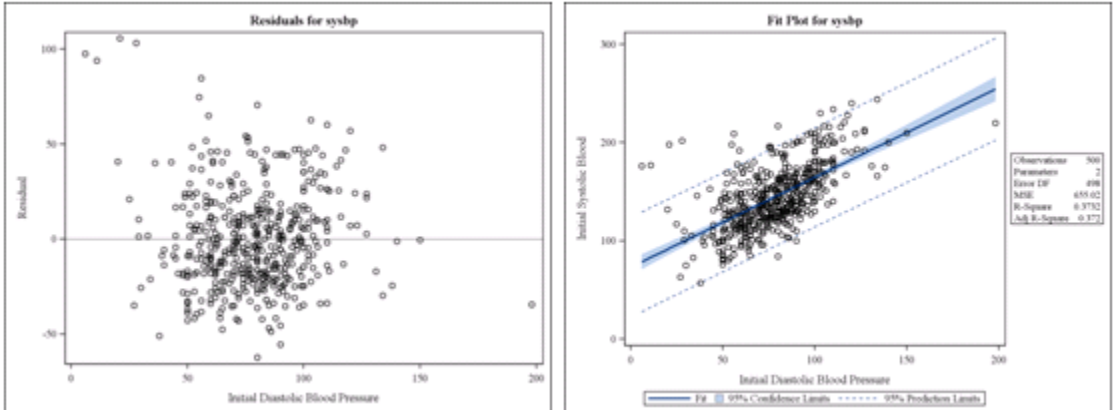

## **Categorical Predictor**

```
ods graphics on;
proc reg data=bio.whas500;
model sysbp = cvd;
run;
quit;
ods graphics off;
```

The REG Procedure Model: MODEL1 Dependent Variable: sysbp Initial Systolic Blood

| Number of Observations Read | 500 |
|-----------------------------|-----|
| Number of Observations Used | 500 |

| Analysis of Variance |     |                   |                |         |        |  |  |  |
|----------------------|-----|-------------------|----------------|---------|--------|--|--|--|
| Source               | DF  | Sum of<br>Squares | Mean<br>Square | F Value | Pr> F  |  |  |  |
| Model                | 1   | 11604             | 11604          | 11.36   | 0.0008 |  |  |  |
| Error                | 498 | 508832            | 1021.75195     |         |        |  |  |  |
| Corrected Total      | 499 | 520436            |                |         |        |  |  |  |

| Root MSE       | 31.96485  | R-Square | 0.0223 |
|----------------|-----------|----------|--------|
| Dependent Mean | 144.70400 | Adj R-Sq | 0.0203 |
| Coeff Var      | 22.08982  |          |        |

| Parameter Estimates |                           |    |                       |                   |         |                |  |  |
|---------------------|---------------------------|----|-----------------------|-------------------|---------|----------------|--|--|
| Variable            | Label                     | DF | Parameter<br>Estimate | Standard<br>Error | t Value | <b>Pr</b> ≥  t |  |  |
| Intercept           | Intercept                 | 1  | 136.36000             | 2.85902           | 47.69   | <.0001         |  |  |
| cvd                 | History of Cardiovascular | 1  | 11.12533              | 3.30132           | 3.37    | 0.0008         |  |  |

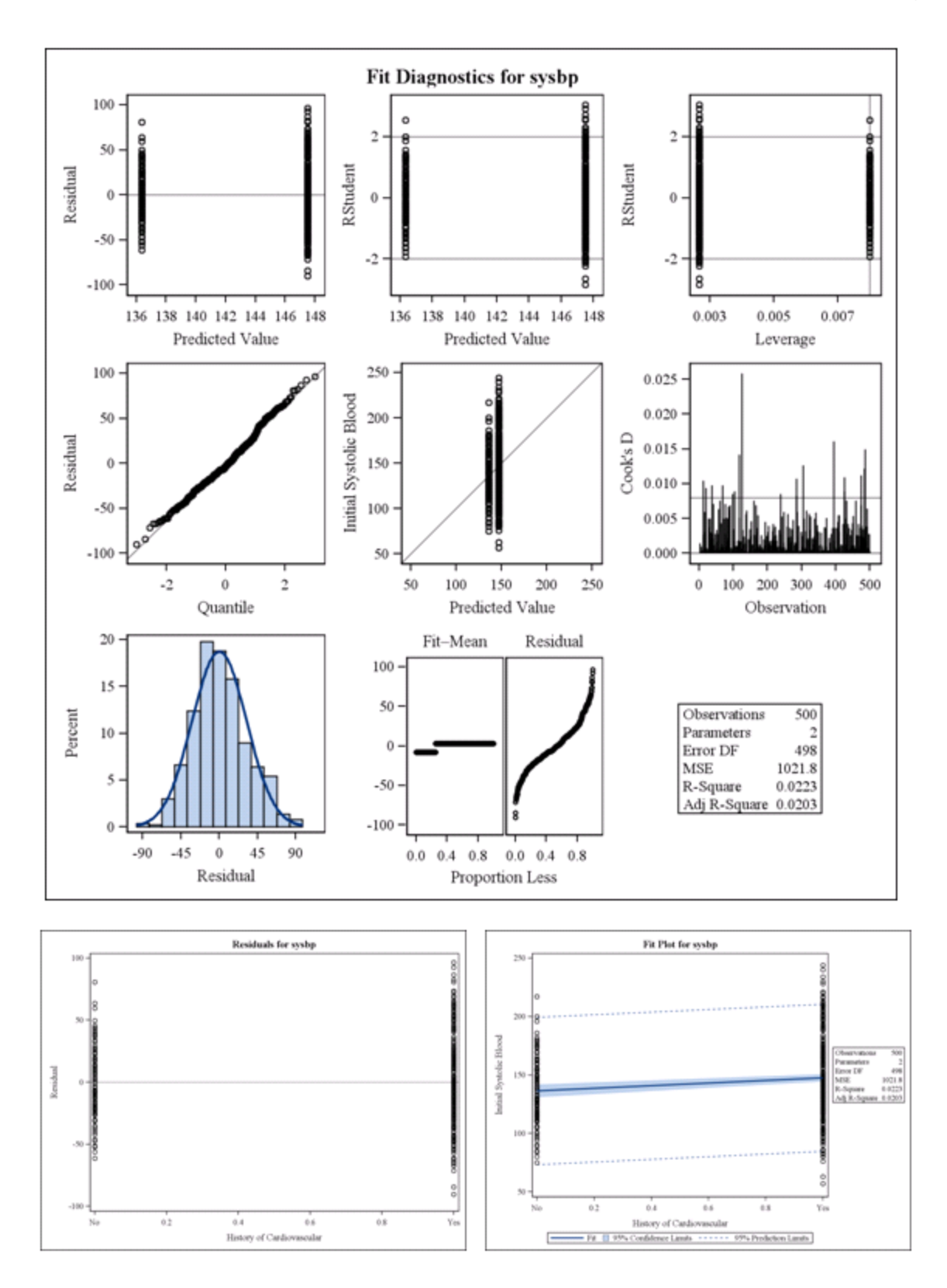

```
proc ttest data=bio.whas500;
class cvd;
var sysbp;
run;
```

| Method        | Variances | DF     | t Value | $\mathbf{Pr} \ge  \mathbf{t} $ |
|---------------|-----------|--------|---------|--------------------------------|
| Pooled        | Equal     | 498    | -3.37   | 0.0008                         |
| Satterthwaite | Unequal   | 257.55 | -3.73   | 0.0002                         |

```
proc corr data=bio.whas500;
var cvd ;
with sysbp;
run;
```

| $\begin{array}{l} Pearson \ Correlation \ Coefficients, N=500 \\ Prob \geq  r  \ under \ H0: \ Rho=0 \end{array}$ |                   |  |  |  |  |
|----------------------------------------------------------------------------------------------------|-------------------|--|--|--|--|
|                                                                                                    | cvd               |  |  |  |  |
| <b>sysbp</b><br>Initial Systolic Blood                                                                            | 0.14932<br>0.0008 |  |  |  |  |

## Inferential Statistics – Multiple Linear Regression

• Using PROC REG

```
ods graphics on;
proc reg data=bio.whas500;
model sysbp = diasbp age gender cvd ;
run;
quit;
ods graphics off;
```

### The REG Procedure Model: MODEL1 Dependent Variable: sysbp Initial Systolic Blood

| Numb            | er of | 500                |                |         |        |
|-----------------|-------|--------------------|----------------|---------|--------|
| Numb            | er of | f Observat         | 500            |         |        |
|                 |       |                    |                |         |        |
|                 | Ан    | alysis of <b>`</b> | Variance       |         |        |
| Source          | DF    | Sum of<br>Squares  | Mean<br>Square | F Value | Pr> F  |
| Model           | 4     | 213813             | 53453          | 86.29   | <.0001 |
| Error           | 495   | 306623             | 619.44055      |         |        |
| Corrected Total | 499   | 520436             |                |         |        |

| Root MSE       | 24.88856  | R-Square | 0.4108 |
|----------------|-----------|----------|--------|
| Dependent Mean | 144.70400 | Adj R-Sq | 0.4061 |
| Coeff Var      | 17.19964  |          |        |

| Parameter Estimates |                                  |    |                       |                   |         |                |  |  |
|---------------------|----------------------------------|----|-----------------------|-------------------|---------|----------------|--|--|
| Variable            | Label                            | DF | Parameter<br>Estimate | Standard<br>Error | t Value | <b>Pr</b> >  t |  |  |
| Intercept           | Intercept                        | 1  | 50.80299              | 7.66412           | 6.63    | <.0001         |  |  |
| diasbp              | Initial Diastolic Blood Pressure | 1  | 0.94773               | 0.05295           | 17.90   | <.0001         |  |  |
| age                 | Age at Hospital Admission        | 1  | 0.15127               | 0.08222           | 1.84    | 0.0664         |  |  |
| gender              | Gender                           | 1  | 6.81240               | 2.37505           | 2.87    | 0.0043         |  |  |
| cvd                 | History of Cardiovascular        | 1  | 8.58139               | 2.61881           | 3.28    | 0.0011         |  |  |

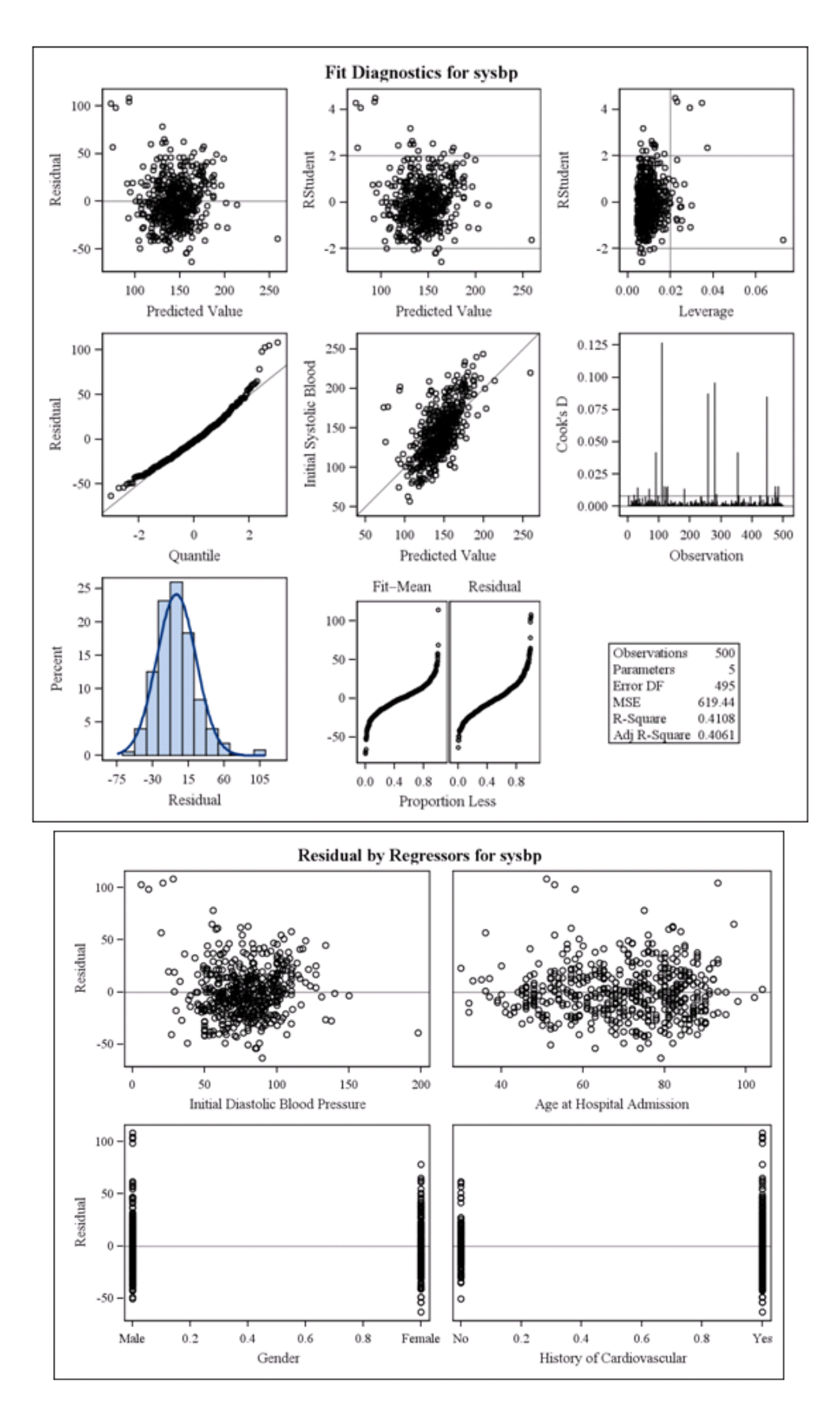

#### Page 52

# Inferential Statistics – Additional Topics

• Non-parametric confidence intervals for the median or other percentiles.

```
proc univariate data=bio.whas500 ciquantdf;
var hr ;
ods select quantiles;
run;
```

# The UNIVARIATE Procedure Variable: hr (Initial Heart Rate)

| Quantiles (Definition 5) |          |                         |                         |          |                |          |  |  |  |
|--------------------------|----------|-------------------------|-------------------------|----------|----------------|----------|--|--|--|
|                          |          |                         |                         | Or       | rder Statistic | s        |  |  |  |
| Quantile                 | Estimate | 95% Confid<br>Distribut | ence Limits<br>ion Free | LCL Rank | UCL Rank       | Coverage |  |  |  |
| 100% Max                 | 186.0    |                         |                         |          |                |          |  |  |  |
| 99%                      | 150.0    | 146                     | 186                     | 491      | 500            | 96.23    |  |  |  |
| 95%                      | 128.5    | 123                     | 139                     | 466      | 486            | 95.89    |  |  |  |
| 90%                      | 117.0    | 114                     | 121                     | 437      | 464            | 95.63    |  |  |  |
| 75% Q3                   | 100.5    | 99                      | 105                     | 357      | 395            | 95.01    |  |  |  |
| 50% Median               | 85.0     | 83                      | 88                      | 229      | 273            | 95.08    |  |  |  |
| 25% Q1                   | 69.0     | 67                      | 72                      | 106      | 144            | 95.01    |  |  |  |
| 10%                      | 59.0     | 57                      | 61                      | 37       | 64             | 95.63    |  |  |  |
| 5%                       | 54.0     | 47                      | 56                      | 15       | 35             | 95.89    |  |  |  |
| 1%                       | 42.0     | 35                      | 45                      | 1        | 10             | 96.23    |  |  |  |
| 0% Min                   | 35.0     |                         |                         |          |                |          |  |  |  |